# Laboratorio di Progettazione Strutturale 1M – Prof. Ginevra Salerno

Esercitazione 2: Dimensionamento struttura a telaio in C.A.

Studenti: Patryk Rynkowski, Luca Santilli

Iniziamo con il disegno su Autocad della pianta del solaio del caso di progetto, con le seguenti dimensioni: 24m lungo l'asse x, 12m lungo l'asse y, 3,5m lungo l'asse z (altezza interpiano), con 3 piani totali. Il corpo scala misura 4mx2,4m, con un'alzata di 17,5cm, una pedata di 28cm e il pianerottolo 1,2mx2,4m. Lo sbalzo lungo l'asse x misura 2m.

## Pianta:

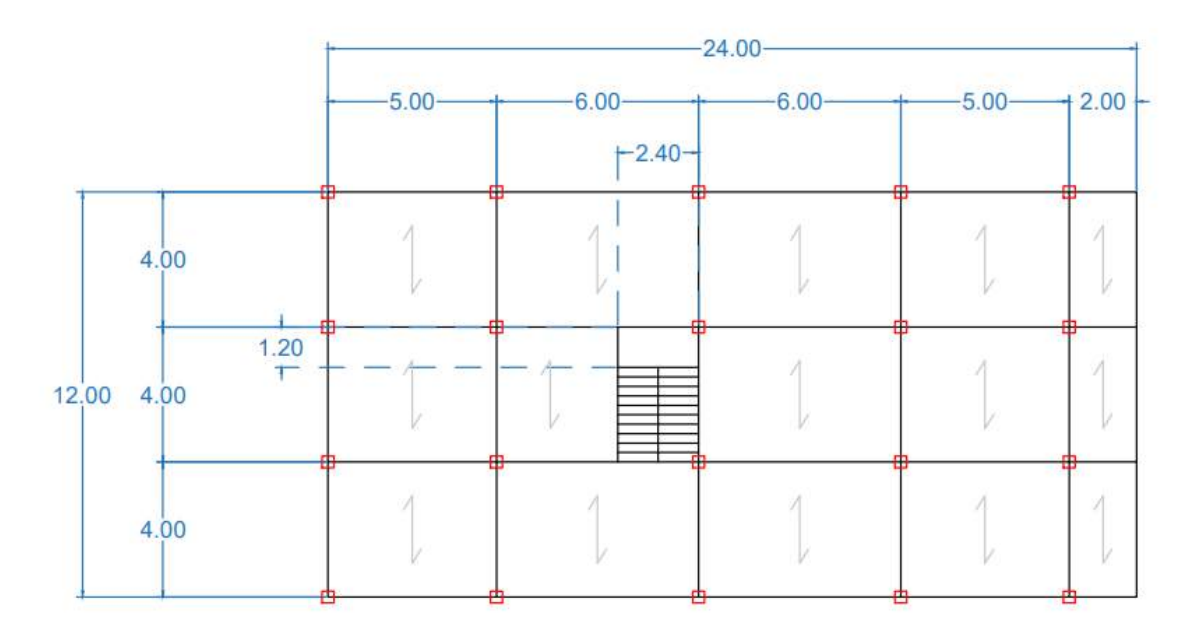

#### Prospetto:

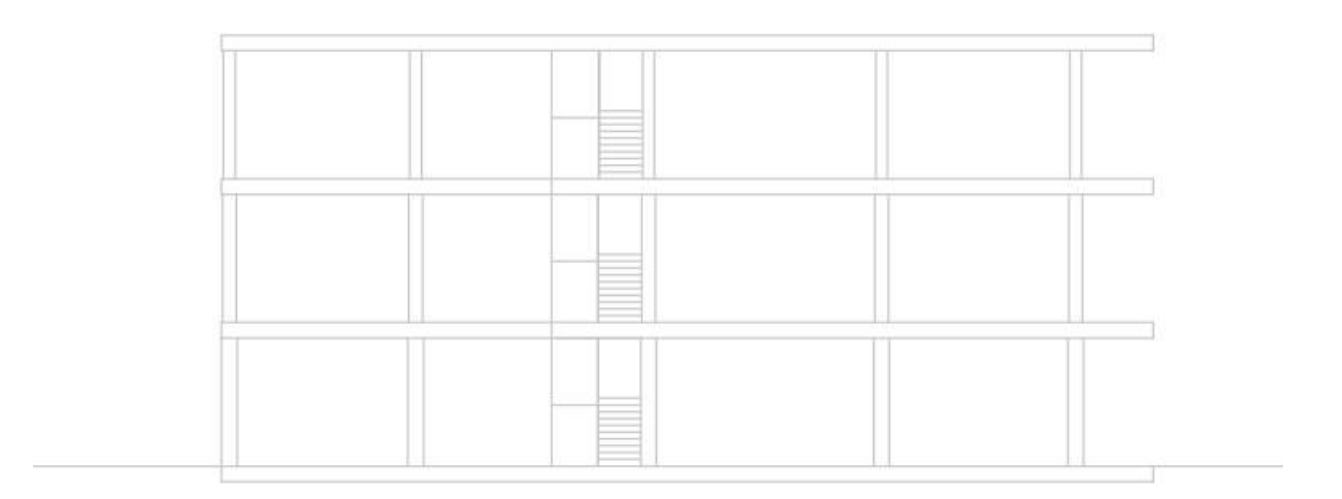

Sezione corpo scala:

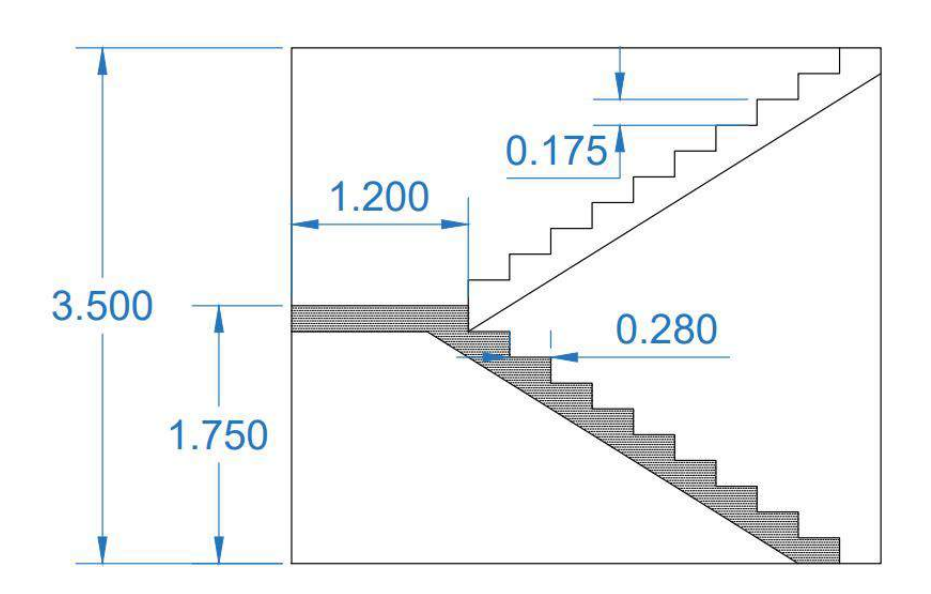

Ora raggruppiamo le **aree d'influenza Ai** dei pilastri e le calcoliamo.

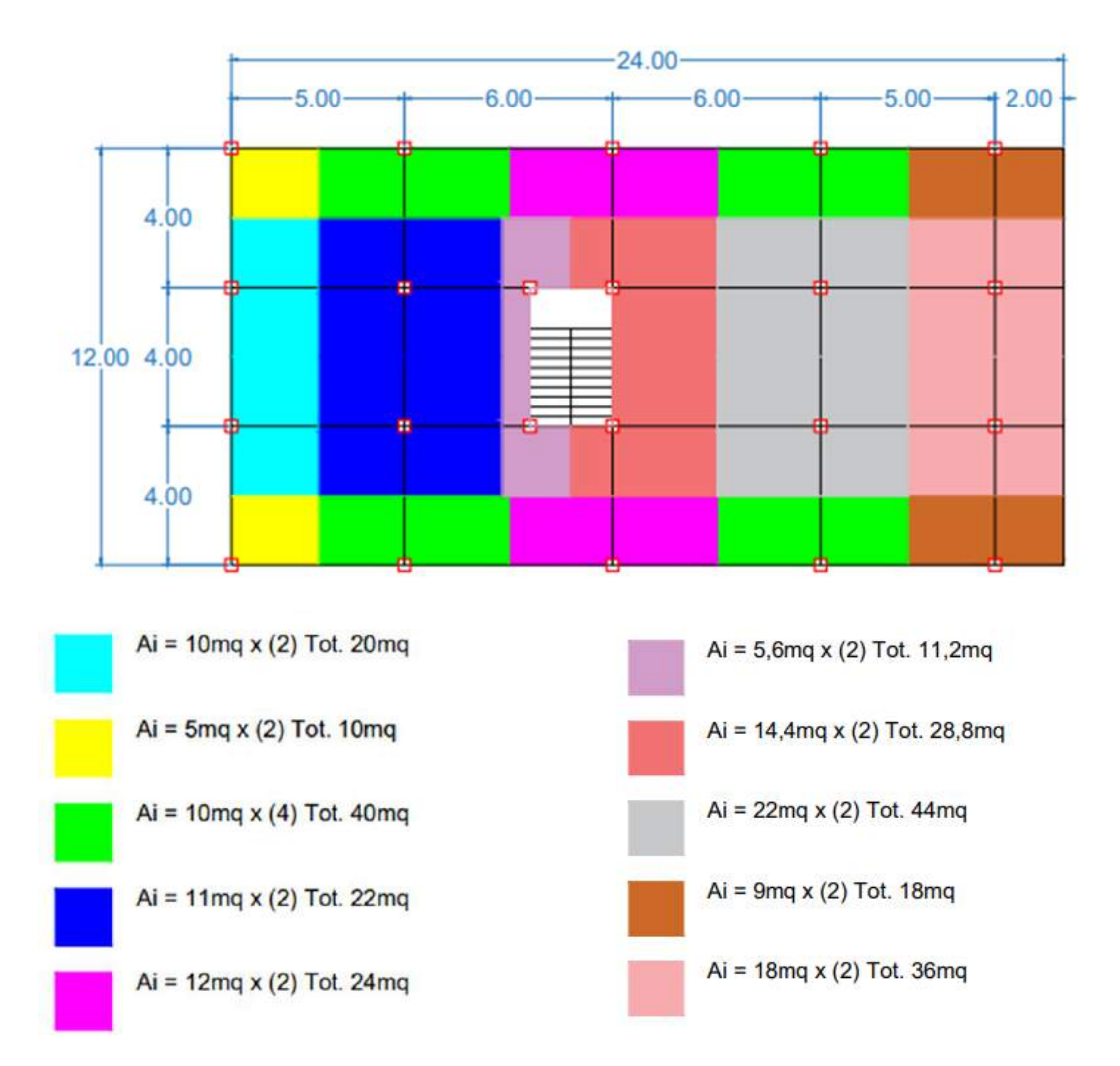

Passiamo su SAP2000 e procediamo al ridisegno della struttura.

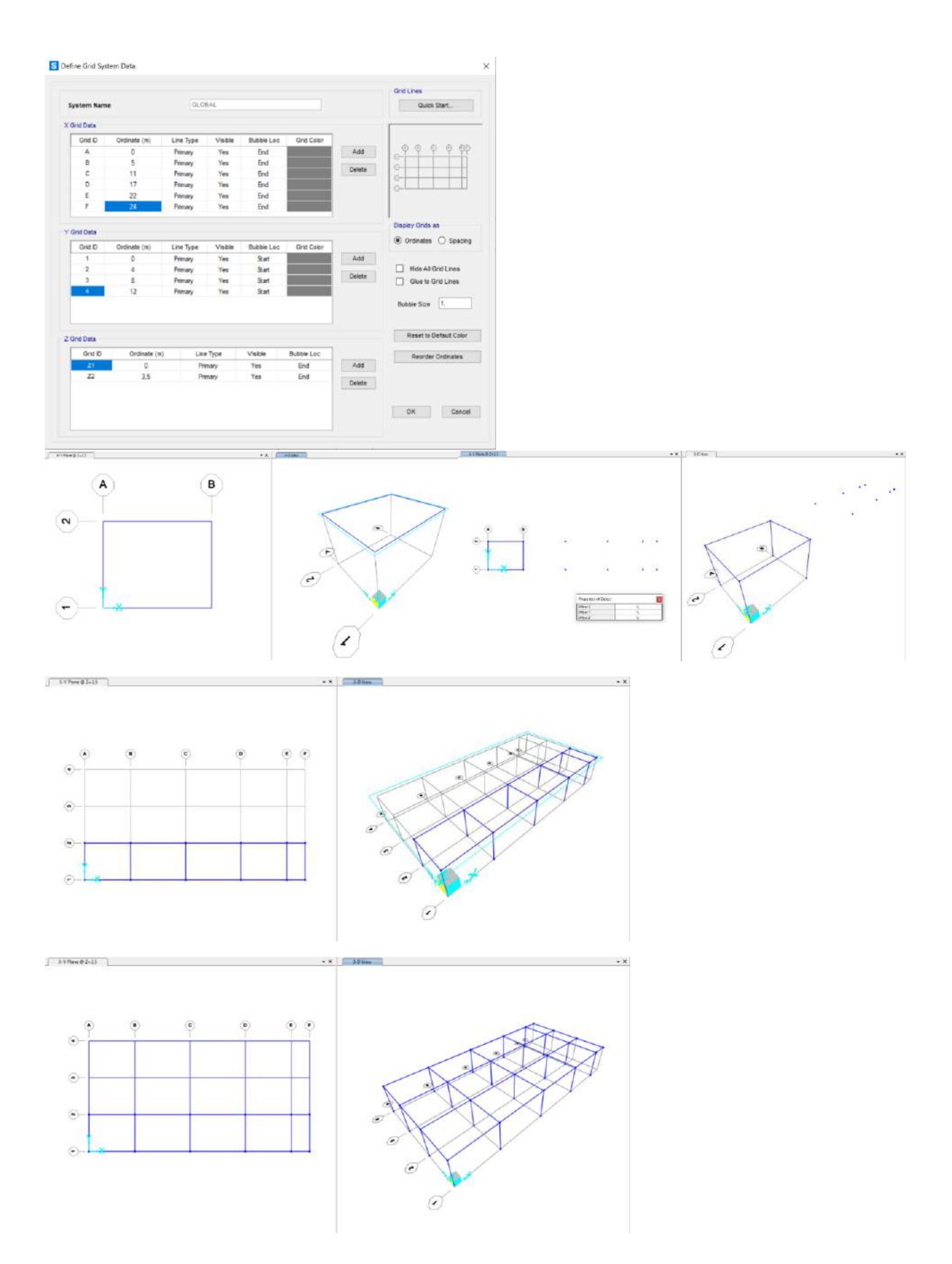

A questo punto iniziamo con il **pre-dimensionamento della trave principale**, scegliendo innanzitutto il materiale da SAP C28/35.

Dal foglio Excel abbiamo modificato l'interasse e la luce e Fck (28). Mettendo come base b 30cm, come altezza h 55cm, la sezione è verificata.

| \$   | alvataggio a | utomatico 💽                | ⊇ 🖪 '                 | 9                         | e.               |          |                             | 5                        | sercitazione_)         | havi_7_11_201            | 4als - Mode              | ilità compe              | stibilită -         | Excel                   |                  | a.           |                      | Lu                              | a Saetilli                 | <b>6</b>  | - a :                | ×   |
|------|--------------|----------------------------|-----------------------|---------------------------|------------------|----------|-----------------------------|--------------------------|------------------------|--------------------------|--------------------------|--------------------------|---------------------|-------------------------|------------------|--------------|----------------------|---------------------------------|----------------------------|-----------|----------------------|-----|
| Fil  | e Hom        | e Inserisci                | Layout                | di pagina                 | Formule          | Dati R   | evisione V                  | isualizza                | Guida                  | ,O Cerca                 | 1                        |                          |                     |                         |                  |              |                      |                                 |                            | ₫ Con     | dividi 📗 🖓 Comment   | ti  |
|      |              | Arial<br>G C S ·           | - 10<br>- 1 - 1       | - A⁻ A⁻<br>◊ - <u>A</u> - | ≍ = )}<br>≣ (∰ 3 | 0 0      | 송 Tecto a c<br>텔 Unisci e a | apo<br>silinea al cent   | na - 85                | - % 000                  | -<br>                    | ormattazio<br>ondizionak | ne Forma<br>1 * tab | tta come S<br>ella * ce | ili Inse<br>Ra * | risci Elimin | Formato              | ∑ * ŽV<br>⊡ * ŽV<br>de * titra* | D<br>Trouit i<br>selezioni | Ritero    | at new a             |     |
| 13   | oporte da    | 1949 ×                     | V fr                  | 28                        |                  |          | 011001(10102)               |                          |                        | The second second        | a                        |                          |                     |                         |                  | 0410         |                      |                                 |                            | 10.2.911  | areasa, T            | -   |
|      | A            | В                          | c                     | D                         | F                | F        | G                           | н                        | 1                      | 3                        | к                        | 1                        | М                   | N                       | 0                | р            | 0                    | R                               | S                          | Т         | 11                   | 1.  |
| 1    | interasse (r | n) q. (KN/m <sup>2</sup> ) | q. (KN/m <sup>2</sup> | q. (KN/m2)                | q, (KN/m)        | luce (m) | Mean (KN*m)                 | frx (N/mm <sup>2</sup> ) | fya (N/mm <sup>2</sup> | Tec (N/mm <sup>2</sup> ) | feat (N/mim <sup>2</sup> | B                        | r                   | b (cm)                  | h, (cm)          | 5 (cm)       | H <sub>mm</sub> (cm) | н                               | HA                         | area (m²) | peso unitario (KN/m) |     |
| 2    |              |                            |                       |                           |                  |          |                             |                          |                        |                          |                          |                          |                     |                         |                  |              |                      |                                 |                            |           |                      | 1   |
| 3    | 4,00         | 3,50                       | 3,00                  | 2,00                      | 48,20            | 5,00     | 150,63                      | 450,00                   | 391,30                 | 28,00                    | 15,87                    | 0,38                     | 2,46                | 30,00                   | 43,76            | 5.00         | 48,76                | 00,00                           | 0,10                       | 0,17      | 4,13                 |     |
| 5    | 10.00        | 3.42                       | 2.56                  | 2.00                      | 112.80           | 8.00     | 902.88                      | 450.00                   | 301.30                 | 50.00                    | 28.33                    | 0.52                     | 2,40                | 30.00                   | 70.27            | 5.00         | 75,97                | 52.00                           | 0.07                       | 0:16      | 3.90                 | ۴.  |
| 6    | 10,00        | 5,42                       | 2,00                  | 2,00                      | 117.93           | 8.00     | 943 44                      | 450.00                   | 391.30                 | 50.00                    | 28.33                    | 0.52                     | 2.16                | 30.00                   | 71.83            | 5.00         | 76.83                | non venticato                   | 0,01                       | 4,14      | 3,00                 |     |
| 1    | 10.00        | 2.00                       | 2.00                  | 3.00                      | 101.00           | 8.00     | 00.005                      | 450.00                   | 391 30                 | 60.00                    | 34.00                    | 0.57                     | 2.09                | 20.00                   | 71.95            | 5.00         | 76.95                | 80.00                           | 0.10                       | 0.16      | 4.00                 | 1   |
| 8    |              | - aller                    | - allere              | - Alara                   | 105.20           | 8.00     | 849.60                      | 450.00                   | 391.30                 | 60.00                    | 34.00                    | 0.57                     | 2.09                | 20.00                   | 13.77            | 5.00         | 78 77                | venticate                       | -                          |           | 100                  | 11  |
| 9    |              |                            |                       |                           | 0.00             | 0100     | 0.00                        |                          |                        |                          |                          |                          |                     |                         |                  |              |                      |                                 |                            |           |                      |     |
| 10   |              | -                          |                       |                           | 0.00             | -        | 0.00                        |                          | -                      |                          | -                        | -                        |                     |                         | 1                |              | -                    | -                               |                            |           |                      | 1   |
| 11   |              | -                          |                       |                           | 0.00             |          | 0.00                        |                          |                        |                          |                          | -                        |                     |                         |                  |              |                      |                                 |                            |           |                      | 1   |
| 12   |              | -                          |                       |                           | 0.00             |          | 0.00                        | -                        |                        |                          |                          | -                        |                     |                         |                  |              |                      |                                 |                            |           |                      | 11  |
| 13   |              |                            |                       |                           | 0,00             |          | 0.00                        |                          |                        | -                        |                          |                          |                     |                         | 1                |              |                      |                                 | -                          |           |                      | 1   |
| 14   |              |                            |                       |                           | 0,00             |          | 0,00                        |                          |                        |                          |                          |                          |                     |                         |                  |              |                      |                                 |                            |           |                      | 1   |
| 15   |              |                            |                       |                           | 0,00             |          | 0.00                        |                          |                        |                          |                          |                          |                     |                         | 4                |              |                      | 1                               |                            |           |                      |     |
| 16   |              |                            |                       |                           | 0,00             |          | 0.00                        |                          |                        |                          |                          |                          |                     |                         | 1                |              | 1                    |                                 | _                          |           |                      |     |
| 17   |              |                            |                       |                           | 0,00             |          | 0,00                        |                          |                        |                          |                          |                          |                     |                         |                  |              |                      |                                 |                            |           |                      |     |
| 18   |              |                            |                       |                           | 0,00             | -        | 0,00                        |                          |                        |                          | -                        | -                        |                     |                         | 1                |              | -                    | 10.000                          |                            | -         |                      |     |
| 19   |              |                            |                       |                           | 0,00             |          | 0,00                        |                          |                        |                          |                          |                          |                     |                         |                  |              |                      |                                 |                            |           |                      |     |
| 20   |              |                            |                       | 1                         | 0,00             |          | 0,00                        |                          |                        |                          |                          |                          |                     |                         |                  | 1            |                      | 2                               |                            | _         |                      | 41  |
| 21   |              | -                          |                       | 1                         | 0,00             |          | 0,00                        |                          |                        |                          | -                        |                          |                     |                         | 4                | -            | 1                    | N 5                             | _                          |           | -                    | 4   |
| 22   |              |                            |                       |                           | 0,00             |          | 0,00                        |                          |                        |                          |                          |                          |                     |                         | -                |              |                      |                                 |                            |           |                      | 4   |
| 23   |              | -                          |                       | -                         | 0,00             |          | 0,00                        | -                        |                        |                          |                          |                          | -                   |                         |                  |              |                      |                                 |                            |           |                      |     |
| 24   |              |                            |                       | +                         | 0,00             |          | 0.00                        |                          | -                      |                          |                          | -                        |                     |                         |                  | -            | <u> </u>             |                                 |                            |           |                      | -   |
| 20   |              | -                          |                       | -                         | 0,00             | 2        | 0.00                        |                          |                        |                          | -                        | -                        |                     |                         | 1                |              | -                    |                                 |                            | -         | -                    | 4   |
| 07   |              |                            |                       |                           | 0.00             |          | 0.00                        |                          |                        |                          |                          | -                        |                     |                         | -                |              |                      |                                 |                            | -         |                      | -   |
| 28   |              |                            |                       | -                         | 0.00             | -        | 0.00                        | -                        |                        |                          | -                        | -                        |                     | -                       | -                |              |                      | 7                               | -                          | -         |                      | 1   |
| 29   |              |                            |                       |                           | 0.00             | 2        | 0.00                        |                          |                        |                          |                          |                          |                     | 1                       | -                |              |                      | 1                               |                            |           |                      | 1   |
| 30   |              |                            |                       |                           | 0,00             |          | 0,00                        |                          |                        |                          |                          |                          |                     |                         | -                |              |                      |                                 |                            |           |                      | 1   |
| 31   |              |                            |                       |                           |                  |          |                             |                          |                        |                          |                          |                          |                     |                         |                  |              |                      |                                 |                            |           |                      | -   |
| -    | 19 I.J.      | egno   accia               | io ds ar              | mato                      | ÷                |          |                             |                          |                        |                          |                          |                          |                     | 1 ( <b>4</b> )          |                  |              |                      |                                 |                            |           |                      | i i |
| Free | 10           |                            |                       |                           |                  |          |                             |                          |                        |                          |                          |                          |                     |                         |                  |              |                      | 8                               |                            | 四 -       | + 1                  | 02% |

Su SAP, aggiungiamo una nuova sezione chiamata **TRAVE PRINCIPALE** (rosso), con il materiale scelto C28/35 e gli riportiamo le dimensioni ottenute dal foglio Excel (h0,55 b0,3).

| Section Name  | TRAVE PRINCIPALE   | Display Color             |
|---------------|--------------------|---------------------------|
| Section Notes | Modify/Show Notes  |                           |
| Dimensions    |                    | Section                   |
| Depth (t3)    | 0,55               | 2                         |
| Width (t2)    | 0,3                | •••                       |
|               |                    | 3                         |
|               |                    |                           |
|               |                    |                           |
|               |                    |                           |
|               |                    | Properties                |
| Material      | Property Modifiers | Section Properties        |
| + C28/35      | ∽ Set Modifiers    | Time Dependent Properties |
|               |                    |                           |

Tornando al foglio Excel passiamo alla seconda trave, modificando l'interasse e la luce e Fck(28). Scegliendo come base b25 cm, come altezza h 35cm, la sezione risulta verificata.

| - 35 | Salvataggio au | tomatico 🧿               |                                     | <b>7 ·</b> ( | ¥.                    |          |                         | e                       | ercitazion            | e_travi_7_11_20                     | 14.xis - Mo             | delità comp  | atībilitā - | Entel     |         | -               |                       | - 10       | ca Santilli      | 6         | 0 - 0             | ×      |
|------|----------------|--------------------------|-------------------------------------|--------------|-----------------------|----------|-------------------------|-------------------------|-----------------------|-------------------------------------|-------------------------|--------------|-------------|-----------|---------|-----------------|-----------------------|------------|------------------|-----------|-------------------|--------|
| F    | ile Home       | e Inserisci              | Layout d                            | li pagina    | Formule               | Dati R   | evisione V              | isualizza               | Guida                 | ,P Cerca                            | )                       |              |             |           |         |                 |                       |            |                  | 년 Con     | dividi 🛛 🖓 Com    | menti  |
| E    | ٦×             | Arlai                    | ~ 10                                | ~ A^ A"      | = = -                 | = 🕅 -    | 👫 Testo a c             | apo                     |                       | Vumero                              |                         |              |             |           |         | <b>H</b>        |                       | Σ: AP      | Q                |           | 3 <sup>3</sup>    |        |
| trie | colia UE       | GCS                      | - 田 - 1                             | A - A -      | 三面日                   |          | 🛄 Unisci e i            | allinea al cent         |                       | en - %                              | -18 -18                 | Formattazi   | me Form     | atta come | Still 1 | iserisci Elimir | a Formato             | Ordina     | e Trova e        | f         | recentrale        |        |
|      | Annuali E      |                          | Constant                            |              |                       | 1.1      | Decamanta               |                         | 10                    | Raman                               |                         | contactorial | 01          | actia - C | - 60    | Cale            | 1 22                  | - CHURA    | Deleziona<br>Rea | Bian      | ale ma            | 1      |
| 1    | -ppunit in     |                          | Corporte                            |              |                       | 1        |                         |                         |                       | The out I                           |                         |              | - 37        |           |         | A COM           |                       | 1100       | 1.00             | (and)     |                   |        |
| N    | 5              | 3.0                      | √ ⊅                                 | =N5          |                       |          |                         |                         |                       |                                     |                         |              |             |           |         |                 |                       |            |                  |           |                   | ~      |
| . 4  | A              | 8                        | C                                   | D            | E                     | F        | G                       | н                       | 1                     | J                                   | к                       | L            | M           | 14        | 0       | P               | Q                     | R          | s                | T         | U                 |        |
| 1    | interasse (m   | 1) Q. (KN/m <sup>2</sup> | 0 <sub>p</sub> (KN/m <sup>*</sup> ) | q, (KN/m²)   | q <sub>x</sub> (KN/m) | luce (m) | M <sub>rax</sub> (KN*m) | t <sub>yk</sub> (N/mm*) | f <sub>yd</sub> (N/m/ | $n^2$ ) $f_{ck}$ (N/mm <sup>2</sup> | ) f <sub>cc</sub> (N/mm | n²) β        | r           | b (cm)    | h, (cm  | ) δ (cm)        | H <sub>inn</sub> (cm) | н          | нл               | area (m²) | peso unitario (K) | √m)    |
| 3    | 4.00           | 3.50                     | 3.00                                | 2.00         | 48.20                 | 5.00     | 150.63                  | 450.00                  | 391.30                | 28.00                               | 15.87                   | 0.38         | 2.45        | 30.00     | 43.76   | 5.00            | 48.76                 | 55.00      | 0.10             | 0.17      | 4.13              |        |
| 4    | C. Q. S.       |                          |                                     | to jete      | 53,56                 | 5,00     | 167.38                  | 450,00                  | 391,30                | 28,00                               | 15,87                   | 0,38         | 2,46        | 30,00     | 46,13   | 5,00            | 51,13                 | verificata |                  | 0.00      |                   |        |
| 5    | 1,00           | 3,50                     | 3,00                                | 2,00         | 12,05                 | 4,00     | 24,10                   | 450,00                  | 391,30                | 28,00                               | 15,87                   | 0,38         | 2,46        | 25,00     | 19,17   | 5,00            | 24,17                 | 35,00      | 0,09             | 0,09      | 2,19              |        |
| 6    | _              |                          |                                     |              | 14.89                 | 4.00     | 29.79                   | 450.00                  | 391.30                | 28.00                               | 15.87                   | 0.38         | 2.48        | 25.00     | 21.32   | 5.00            | 26 32                 | verificata |                  | 1.000     |                   | _      |
| 7    | 10,00          | 2,00                     | 2,00                                | 3,00         | 101,00                | 8,00     | 808,00                  | 450,00                  | 391,30                | 00,00                               | 34,00                   | 0,57         | 2,09        | 20,00     | 71,95   | 5,00            | 76,95                 | 80,00      | 0,10             | 0,16      | 4,00              | _      |
| 8    | <u> </u>       |                          |                                     |              | 106,20                | 8,00     | 849,60                  | 450,00                  | 391,30                | 60.00                               | 34,00                   | 0.57         | 2.09        | 20,00     | 73,77   | 5.00            | 78,77                 | verificata |                  |           |                   |        |
| .9   | -              |                          | -                                   |              | 0,00                  |          | 0,00                    |                         |                       |                                     | -                       | 8            | -           |           |         |                 | -                     |            |                  | -         |                   |        |
| 10   |                |                          | -                                   |              | 0,00                  |          | 0,00                    |                         | _                     | _                                   | -                       |              |             |           | -       |                 | -                     |            |                  |           |                   |        |
| 11   | -              |                          | -                                   |              | 0,00                  |          | 0,00                    |                         |                       | -                                   | -                       | -            | -           |           | -       |                 | 1                     |            |                  |           |                   | _      |
| 12   |                |                          |                                     | -            | 0.00                  |          | 0.00                    |                         |                       |                                     | -                       | -            | -           |           | -       | -               | -                     |            |                  |           |                   |        |
| 1.3  |                |                          |                                     |              | 0,00                  |          | 0,00                    |                         |                       |                                     |                         |              | -           |           | -       |                 | -                     |            |                  |           |                   |        |
| 14   |                |                          |                                     |              | 0,00                  |          | 0,00                    |                         |                       |                                     |                         | -            | -           |           | -       | -               |                       |            |                  |           |                   | -      |
| 10   | -              | -                        | -                                   |              | 0.00                  |          | 0.00                    |                         |                       | -                                   | -                       | -            | -           |           | -       | -               | -                     |            | -                | -         |                   |        |
| 17   | -              |                          |                                     |              | 0,00                  |          | 0.00                    |                         |                       |                                     |                         |              | -           |           |         |                 |                       |            |                  | -         | -                 | -      |
| 18   | -              | -                        |                                     |              | 0,00                  |          | 0.00                    |                         | -                     | -                                   |                         | -            | -           |           | -       |                 | -                     |            |                  | -         |                   |        |
| 19   |                |                          | 3 7                                 |              | 0.00                  |          | 0.00                    |                         |                       |                                     |                         |              |             |           |         |                 |                       |            |                  | -         |                   | -      |
| 20   |                |                          | 12                                  |              | 0.00                  |          | 0.00                    |                         |                       |                                     | 1                       |              |             |           |         |                 |                       |            |                  |           |                   | _      |
| 21   |                |                          |                                     |              | 0.00                  |          | 0,00                    |                         |                       |                                     |                         |              |             |           |         |                 |                       |            |                  |           |                   |        |
| 22   |                |                          | 0                                   |              | 0,00                  |          | 0,00                    |                         |                       |                                     |                         |              |             |           |         |                 |                       |            |                  |           |                   | -      |
| 23   |                |                          |                                     |              | 0,00                  |          | 0,00                    |                         |                       |                                     |                         |              |             |           |         |                 |                       |            |                  |           |                   |        |
| 24   |                |                          | 2                                   | J            | 0,00                  |          | 0,00                    |                         | 1                     |                                     |                         | 1            | -           |           | 1       |                 | 4                     |            |                  |           |                   |        |
| 25   | 13             |                          | 8                                   |              | 0,00                  |          | 0,00                    |                         | 1                     |                                     |                         |              |             |           |         |                 |                       | 10         | 1                |           |                   |        |
| 26   |                |                          |                                     |              | 0,00                  |          | 0,00                    |                         |                       |                                     |                         |              |             |           |         |                 |                       |            |                  |           |                   |        |
| 27   |                |                          | 2                                   |              | 0,00                  |          | 0,00                    |                         | 1                     |                                     | 1                       |              |             |           |         |                 | 1                     |            |                  |           |                   |        |
| 28   |                | -                        | 3                                   |              | 0,00                  | 1        | 0,00                    |                         |                       |                                     | -                       | -            | 1           |           | 1       |                 | 1                     |            | 1                |           |                   |        |
| 29   |                |                          |                                     |              | 0,00                  |          | 0,00                    |                         |                       |                                     |                         |              |             |           |         |                 |                       |            |                  |           |                   |        |
| 30   | -              |                          |                                     |              |                       |          |                         |                         |                       |                                     |                         |              |             |           |         |                 |                       |            |                  |           |                   |        |
| 31   | 1              |                          | the local sector                    |              | ~                     |          |                         |                         |                       |                                     |                         |              |             | 1.1.1     |         |                 |                       |            |                  |           |                   | +      |
|      | l le           | igno acca                | titi cis ari                        | nato (       | Ð                     |          |                         |                         |                       |                                     |                         |              |             | 1 4       |         |                 |                       |            |                  |           |                   |        |
| IVO  | into           |                          |                                     |              |                       |          |                         |                         |                       |                                     |                         |              | -           |           |         | _               |                       | -          | 田田               | 巴 -       |                   | + 100% |

Su SAP, definiamo una nuova sezione chiamata **TRAVE SECONDARIA** (arancione), con il materiale scelto C28/35 e gli riportiamo le dimensioni ottenute dal foglio excel (h0,35 b0,25).

| Section Name  | TRAVE SECONDARIA    | Display Color             |
|---------------|---------------------|---------------------------|
| Section Notes | Modify/Show Notes   |                           |
| Dimensions    |                     | Section                   |
| Depth (t3)    | 0,35                | 2                         |
| Width (t2)    | 0,25                |                           |
|               |                     | 3                         |
|               |                     |                           |
|               |                     |                           |
|               |                     |                           |
|               |                     | Properties                |
| Material      | Property Modifiers  | Section Properties        |
| + C28/35      | ✓ Set Modifiers     | Time Dependent Properties |
| Con           | crete Reinforcement |                           |

Passiamo al dimensionamento delle mensole tramite il foglio Excel, qui modifichiamo i valori base b 30cm e altezza h 50cm, così la sezione risulta verificata.

| Salvatagg                                  | io automati | ico 💽        | 89                 | * (÷-     | ÷                       |                |                  |                               | esercito               | uzione me    | rsole_delo        | mabilità.xl    | s - Modali     | tă compati            | ibilită - En          | æl                 |                        |                 |       | 3-1                           | Luca Santilli                     | 6                | m -        | - 5 | ×     |
|--------------------------------------------|-------------|--------------|--------------------|-----------|-------------------------|----------------|------------------|-------------------------------|------------------------|--------------|-------------------|----------------|----------------|-----------------------|-----------------------|--------------------|------------------------|-----------------|-------|-------------------------------|-----------------------------------|------------------|------------|-----|-------|
| File H                                     | lome In     | serisci      | Layout di          | pagina    | Formule                 | Dati           | Revision         | e Visu                        | alizza G               | uida         | ,₽ Cer            | ca             |                |                       |                       |                    |                        |                 |       |                               |                                   | id C             | ondividi   | Con | menti |
| Incolla                                    | G (         | c <u>s</u> - | - 10<br>() - ()    | - A' A'   |                         | * *<br>  = =   | * (\$1<br>20     | esto a capo<br>Inisci e allir | en al centro           | N<br>- R     | kumero<br>≣ + % o | a <b>18</b> 19 | Forma          | ttazione R<br>onale ~ | tabelia ~             | e Still<br>cella * | itserisci              | Elimina For     | mato  | Σ · Ar<br>Z<br>I · Z<br>Ordin | P ,C<br>hale Tiova<br>h* selezion | )<br>e 80<br>2 * | arratetza  |     |       |
| Appusti                                    | Fi.         | Car          | attere             |           | 5                       |                | Aliceame         | nto .                         |                        | 15           | Name              | ri             | 6              |                       | 91                    |                    |                        | Cele            |       | 14                            | odfice                            | 8                | servalezza |     | 0     |
| R.3                                        |             | X 1          | fi                 | 50        |                         |                |                  |                               |                        |              |                   |                |                |                       |                       | -                  |                        |                 |       |                               |                                   |                  |            |     | ×     |
| 1 4.(157:14)                               | 0_00Ving)   | 0.000mgb     | 4.(i0\/m)          | luce (m)  | N <sub>ma</sub> (dil'm) | H<br>("(Nimm") | (Leoleani)       | t, dimm")                     | t, Nimm <sup>1</sup> ) | 0            | 1                 | b (cm)         | h, icmi        | ð (cm)                | H <sub>ine</sub> (cm) | H (can)            | arna (m <sup>1</sup> ) | 1<br>9050 (M4m) | a.    | E (Writer?)                   | W<br>1, (079°)                    | A<br>Vea(cm)     | P. Dirac   | 6   | ~ -   |
| 3 3.50                                     | 3,00        | 200          | 48.29<br>53.08     | 2,00      | 96.40<br>105.15         | 450<br>450.00  | 391,30<br>391,30 | 28<br>28,09                   | 15,97<br>15,87         | 0,38         | 2.45<br>2.45      | 30.00          | 35.01<br>35,73 | 5.00                  | 40.01<br>41,73        | 50<br>Venticata    | Ü,15                   | 3,75            | 33,75 | 21000                         | 312500                            | 0,10             | 1344,44    | 3   |       |
| 0<br>7<br>7                                | 2,00        | 2.00         | 45.25<br>55,35     | 5<br>5,00 | 578.13<br>E91.88        | 450<br>450.00  | 391,30<br>391,30 | 40<br>40.00                   | 22,57<br>22,57         | 0.46         | 2.25              | 40<br>40.00    | 50.97<br>52.33 | 5.00                  | 61,97<br>67,33        | 70<br>verificata   | 0,25                   | 7,00            | 34,50 | 21000                         | 1143333                           | 117              | 445.40     | S   |       |
| 9 2.50<br>10                               | 2,09        | 2,00         | 46,25<br>54,21     | 5<br>6,00 | \$32,50<br>\$75,83      | 450,00         | 301,30<br>301,30 | 55<br>55.00                   | 21,17<br>31,17         | 0,54<br>0,54 | 212<br>212        | 35<br>35.00    | 58,53<br>03,37 | 5,00                  | 63,53<br>68,37        | 70<br>verificata   | 0,25                   | 8,13            | 33,63 | 21000                         | 1060417                           | 2,59             | 231,41     | No  |       |
| 11日、「「「「「」」」、「「」」、「「」」、「「」」、「」」、「」」、「」」、「」 | legno       | accialo      | cls arm            | ato       | •                       |                |                  |                               |                        |              |                   |                |                |                       | 1                     |                    |                        |                 |       |                               |                                   |                  |            |     | •     |
| Pronto                                     |             |              | Chemical Providela |           | 196                     |                |                  |                               |                        |              |                   |                |                |                       |                       |                    |                        |                 |       |                               | 曲面                                | 巴                | - 1        |     | + 70% |

Definiamo una nuova sezione su SAP chiamata **MENSOLA**(verde) dello stesso materiale C28/35 ma con altezza h 50cm e base b 30cm, così da foglio Excel.

| Section Name  | MENSOLA            | Display Color             |
|---------------|--------------------|---------------------------|
| Section Notes | Modify/Show Notes  |                           |
| Dimensions    |                    | Section                   |
| Depth (13)    | 0,5                | <u> </u>                  |
| Width (12)    | 0,3                |                           |
|               |                    | 3                         |
|               |                    |                           |
|               |                    | • • • •                   |
|               |                    |                           |
|               |                    | Properties                |
| Material      | Property Modifiers | Section Properties        |
| + C28/35      | ✓ Set Modifiers    | Time Dependent Properties |
| Concre        | te Reinforcement   |                           |

Ora dobbiamo definire il peso delle travi principali e secondarie che poggiano sul pilastro. Su SAP utilizziamo i comandi: DEFINE-SECTION PROPERTIES-SHOW MATERIALS, da lì vediamo il peso per unità di volume (25).

Sul foglio excel, nel peso della trave principale facciamo l'operazione =25\*0,3\*0,55 e otteniamo il peso in kN/m 4,13. Ripetiamo l'operazione per la trave secondaria e otteniamo il peso in kN/m 2,19. Copiamo la fila per il numero dei piani (3). Aggiungiamo il modulo elastico E alla tabella (32308 Mpa).

Abbiamo definito la sezione dei tre pilastri dei vari piani:

- (PT=40cmx40cm)
- (P1=35cmx35cm)
- (P2=30cmx30cm)

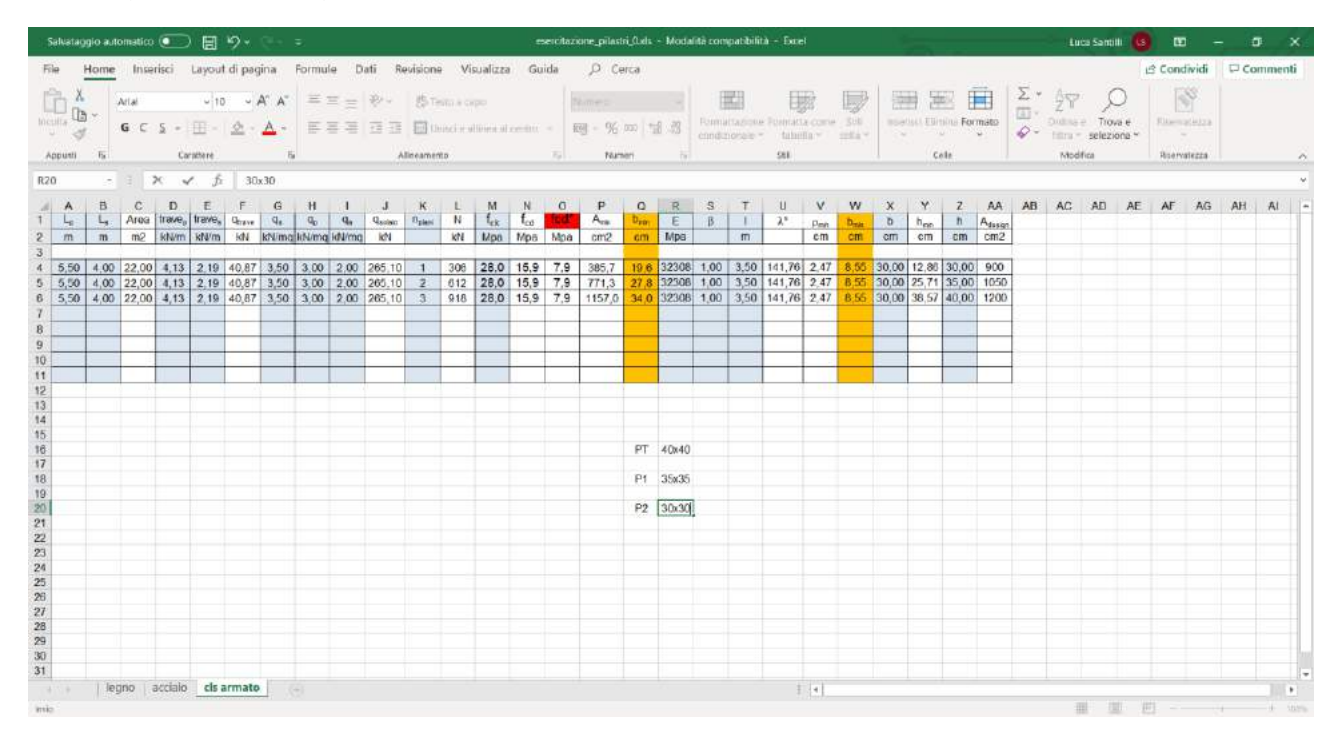

# Su SAP, definiamo i vari pilastri.

| Textury dar Textica      |                                   |                                                                  | x E hecangalar Section            |                       |                           | at 🚺 Bertangalar Sectors                    |                    | ×                                                             |
|--------------------------|-----------------------------------|------------------------------------------------------------------|-----------------------------------|-----------------------|---------------------------|---------------------------------------------|--------------------|---------------------------------------------------------------|
| Section Barrie           | PLASTRO FT<br>Madity/Chove tasks. | Davay Solor                                                      | Section Kerne<br>Section Votes    | Individual Individual | Display Color 📕           | Section Ramp<br>Exciton Norma               | Buddyddraw fatter  | Desey Color                                                   |
| Depth (12)<br>Hells (12) | 0.4<br>(0.4                       |                                                                  | Oterenans<br>Daph (D)<br>ware (D) | 0.35                  |                           | Destrection<br>Death (103)<br>Alastin (103) | [43<br>[43         |                                                               |
| Nord<br>() Cam           | Property Matthews                 | Properties.<br>Gestion Properties.<br>They Dependent Properties. | Norma<br>(*) (2005                | +spery Bullies        | Tree Dependent Properties | Natera<br>Child                             | Property Southers. | Properties<br>Sectory Perpeters.<br>The Dependent Properties. |
| Simi                     | ele Kashoueeen.                   |                                                                  | Concerns A                        | lexificaneset.        | e                         | Concrete                                    | Resturcement.      |                                                               |

# Definiamo travi principali centrali(TP\_C), principali perimetrali (TP\_P), secondarie (TS).

| Group Definition            |                           | X Group Definition          |                           | X S Group Definition        | ذ                           |
|-----------------------------|---------------------------|-----------------------------|---------------------------|-----------------------------|-----------------------------|
| Group Name                  | (IP_d                     | Group Name                  |                           | Group Name                  |                             |
| Group Uses                  |                           | Group Uses                  |                           | Group Uses                  |                             |
| Selection                   | StaticNL Structure Stage  | Selection                   | StaticfiL Structure Stage | Selection                   | 🔄 Statichi, Structure Stage |
| Section Cut Definition      | 🖸 Bridge Response Output  | Section Cut Definition      | Bridge Response Output    | Section Cut Definition      | Bridge Response Output      |
| Steel Frame Design Group    | Auto Salamic Porce Output | Steel Frame Design Group    | Auto Selamic Force Output | Steel Frame Design Group    | Auto Seismic Force Output   |
| Concrete Frame Design Group | Auto Wind Force Output    | Concrete Frame Design Group | Auto Wind Force Output    | Concrete Frame Design Group | Auto Wind Force Output      |
| Cold Formed Design Group    | Mass and Weight Output    | Cold Formed Design Group    | Mess and Weight Output    | Cold Formed Design Group    | Mass and Weight Output      |
| Check/                      | Uncheck All               | Check/                      | Incheck All               | Check                       | Uncheck A8                  |
|                             | Display Color             |                             | Dapiay Color              |                             | Display Color               |
| OK                          | Cancel                    | OK                          | Cancel                    | OK                          | Cancel                      |

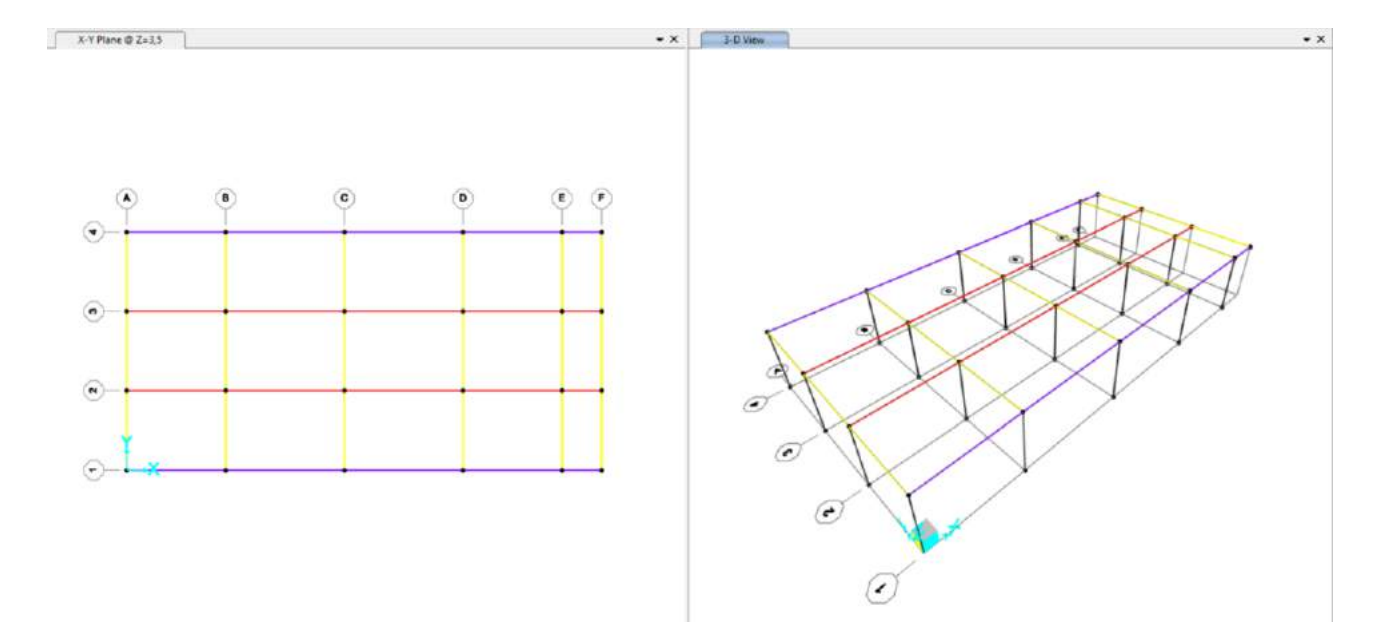

Ora definiamo i pilastri: pilastri piano terra angolari(PL\_PT\_A), pilastri piano terra perimetrali (PL\_PT\_P), pilastri piano terra centrali (PL\_PT\_C).

| Group Name                                                                                                    | PL. 97.4                                                                                                    | Group Name                                                                                                    | PLPT_F                                                                                                    | Group Name                                                                                                    | 25276         |
|----------------------------------------------------------------------------------------------------|----------------------------------------------------------------------------------------------------|----------------------------------------------------------------------------------------------------|----------------------------------------------------------------------------------------------------|----------------------------------------------------------------------------------------------------|---------------|
| Top Uses Section Section Cut Definition Steel Frame Design Group Concrets Frame Design Group Autommo Design Group Cost Frame Design Group Cost Frame | StaticHL, Structure Stage Bridge Response Dutput Auto Selamic Force Output Auto Wind Force Output States and Weight Output | Croup Uses<br>Selection<br>Section Cut Definition<br>Steel Frame Design Group<br>Concrete Frame Design Group<br>Aummund Design Group<br>Coto Formed Design Group                                                                                                    | Staticiti, Structure Stage Stridge Response Output Auto Seamo Force Output Auto Wed Porce Output Maas and Weight Output | Oreup Uses  Selection  Selection Cut Definition  Steal Frame Design Group  Concrete Frame Design Group  Anamum Design Group  Cole Formed Design Group |               |
| Check                                                                                                    | /Uncheck All                                                                                                    | Chec                                                                                                    | Müncheck All                                                                                                    | Check                                                                                                    | /Uncheck All  |
| ОК                                                                                                    | Display Color                                                                                                    | СК                                                                                                    | Display Color                                                                                                    | CK                                                                                                    | Display Color |
|                                                                                                    |                                                                                                    |                                                                                                    | N 33 • 1111114.44 40                                                                                                    | · T · M · ·                                                                                                    |               |
| X-Y Fine @ 2=15                                                                                                    | • •                                                                                                    | • • •                                                                                                    | x 3-0 View                                                                                                    |                                                                                                    |               |
| X + Fine © 7:13                                                                                                    | 8 6                                                                                                    | <ul> <li>•</li> <li>•</li></ul> | × x 3-D View                                                                                                    |                                                                                                    |               |
| X-Y Piece © 2-13                                                                                                    |                                                                                                    |                                                                                                    | × 3-0 View                                                                                                    |                                                                                                    |               |

Aggiungiamo nuove sezioni per il corpo scala: cordolo (SCALA\_CORDOLO: cyano), ginocchio (SCALA\_GINOCCHIO: rosa antico), montanti (SCALA\_MONTANTI: rosso vino).

| Section Name<br>Section Notes                                                              | SCALA_CORDOLD                                                                                               | Display Color                                                                                                    | Section Name<br>Section Notes          | SCALA_GINOCCHID<br>Modify/Show Notes | Display Color      |
|--------------------------------------------------------------------------------------------|----------------------------------------------------------------------------------------------------|----------------------------------------------------------------------------------------------------|----------------------------------------|--------------------------------------|--------------------|
| Denenalons<br>Depth (13)<br>Width (12)                                                     | 0.3                                                                                                    | Section                                                                                                    | Dimensions<br>Depth (13)<br>Width (12) | 0,45                                 | Sector             |
| /atorial<br>+ C28/35                                                                       | Property Modifiers                                                                                          | Section Properties                                                                                                    | Material<br>+ C26/35                   | Property Modifiers                   | Section Properties |
| ectangular Section                                                                         | CK Cancel                                                                                                   | ×                                                                                                    |                                        | OK Cancel                            | ]                  |
| ectangular Section                                                                         | CK Cancel                                                                                                   | X                                                                                                    |                                        | OK Cancel                            | ]                  |
| ectangular Section<br>Section Name                                                         | CK Cancel<br>SCALA_MONTANTI<br>Modity/Shew Notes                                                            | Display Color                                                                                                    |                                        | OK Cancel                            | ]                  |
| Section Name<br>Section Notes<br>Intensions<br>Depth (12)<br>Writh (12)                    | CK Cencel SCALA_MONTANTI Modify/Shew Notes 0,3 0,3 0,3                                                      | Display Color                                                                                                    |                                        | OK Cancel                            |                    |
| ectangular Section<br>Section Name<br>Section Notes<br>Depth (13)<br>Writh (12)            | CK Cancel SCALA_MONTANTI Modify(Show Notas 0.3 0.3 0.3                                                      | Display Color         Section         Image: Color         Section         Image: Color         Section         Image: Color         Section         Image: Color         Section         Image: Color         Section         Image: Color         Image: Color     < |                                        | CK Cancel                            |                    |
| ectangular Section Section Name Section Notes Depth (13) Writh (12) Alterial + C28/35 Conc | CK Cencel SCALA_MONTANTI Modify/Shew Notes 0,3 0,3 0,3 Property Modifiers Set Modifiers crete Reinforcement | Display Color       Section       Upper test       Section Properties       Time Dependent Properties                                                                                                    |                                        | CK Cancel                            |                    |

Disegniamo dalla vista 3d il **corpo scale**, e creiamo un unico gruppo che contenga tutti gli altri (SCALE: viola). Assegniamo le sezioni alle travi principali, secondarie, mensole e pilastri. Separiamo la trave principale nel punto di congiunzione con il cordolo della scala.

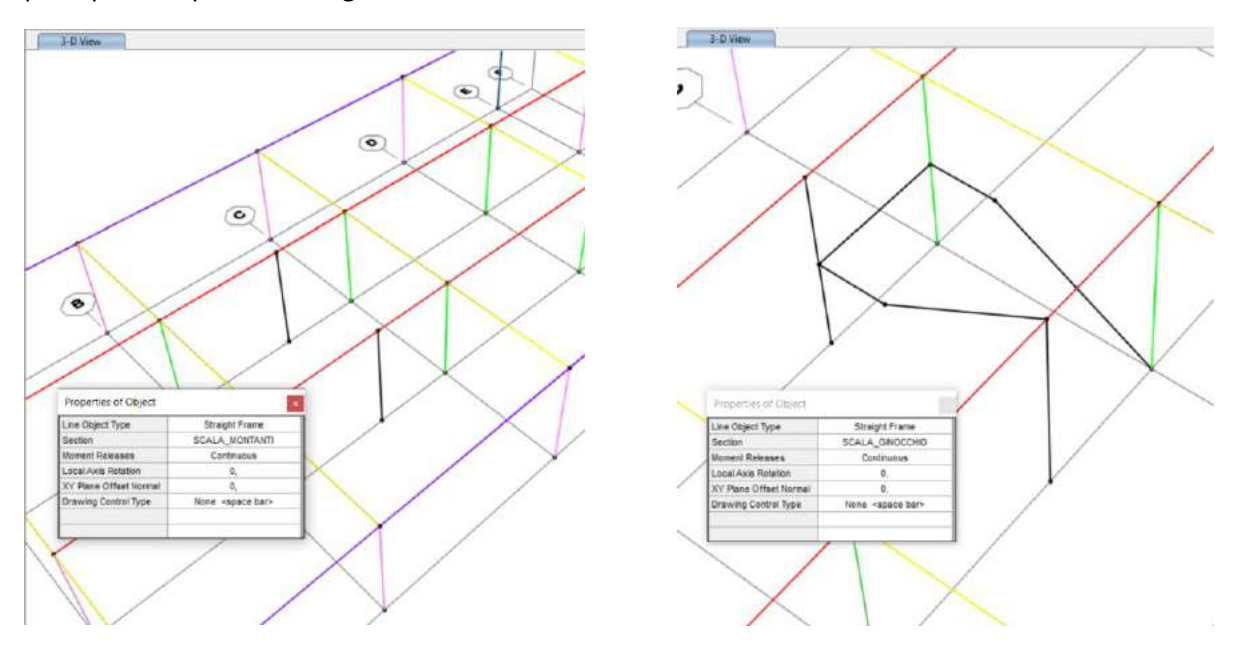

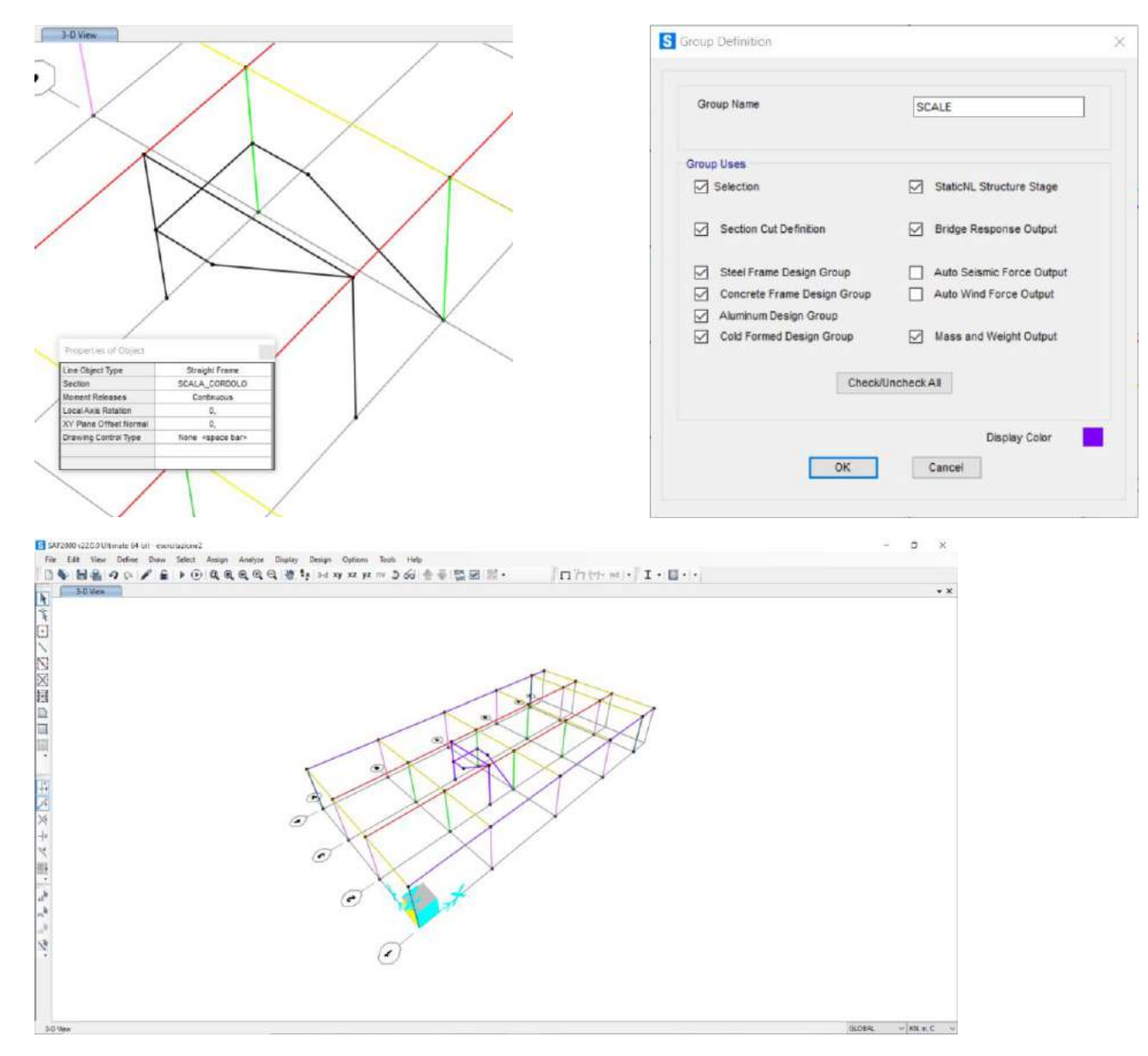

Tramite il comando SET DISPLAY OPTIONS scegliamo di visualizzare i gruppi finora creati.

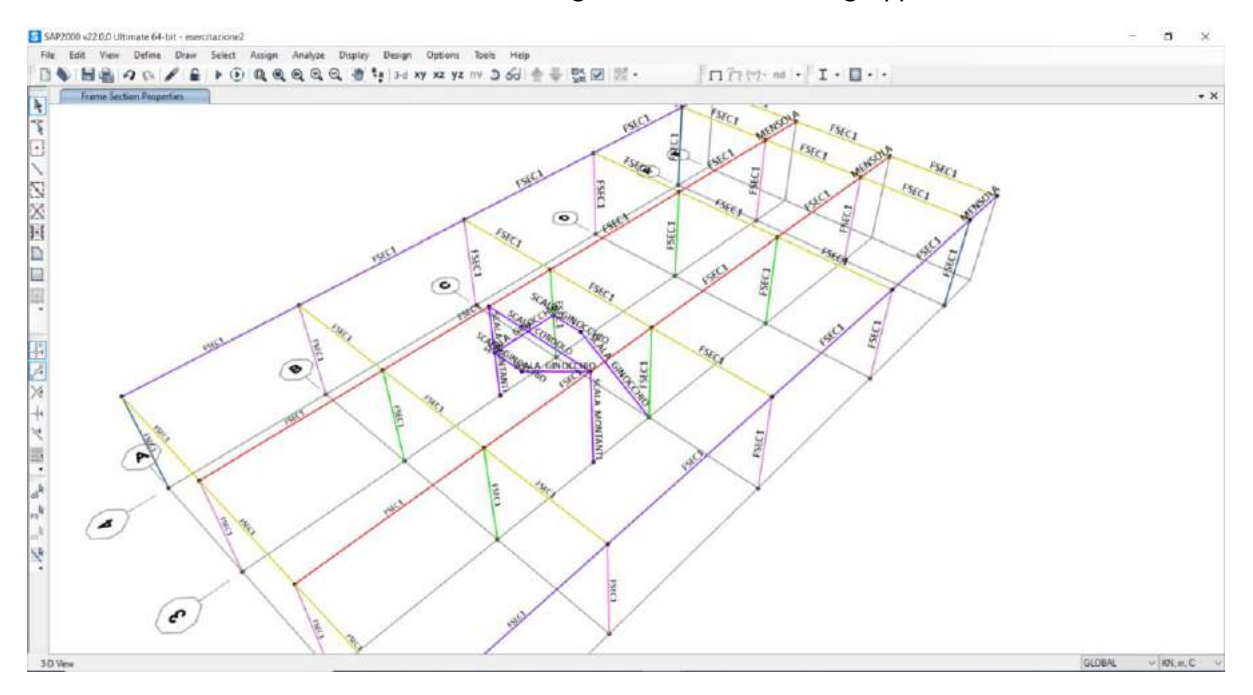

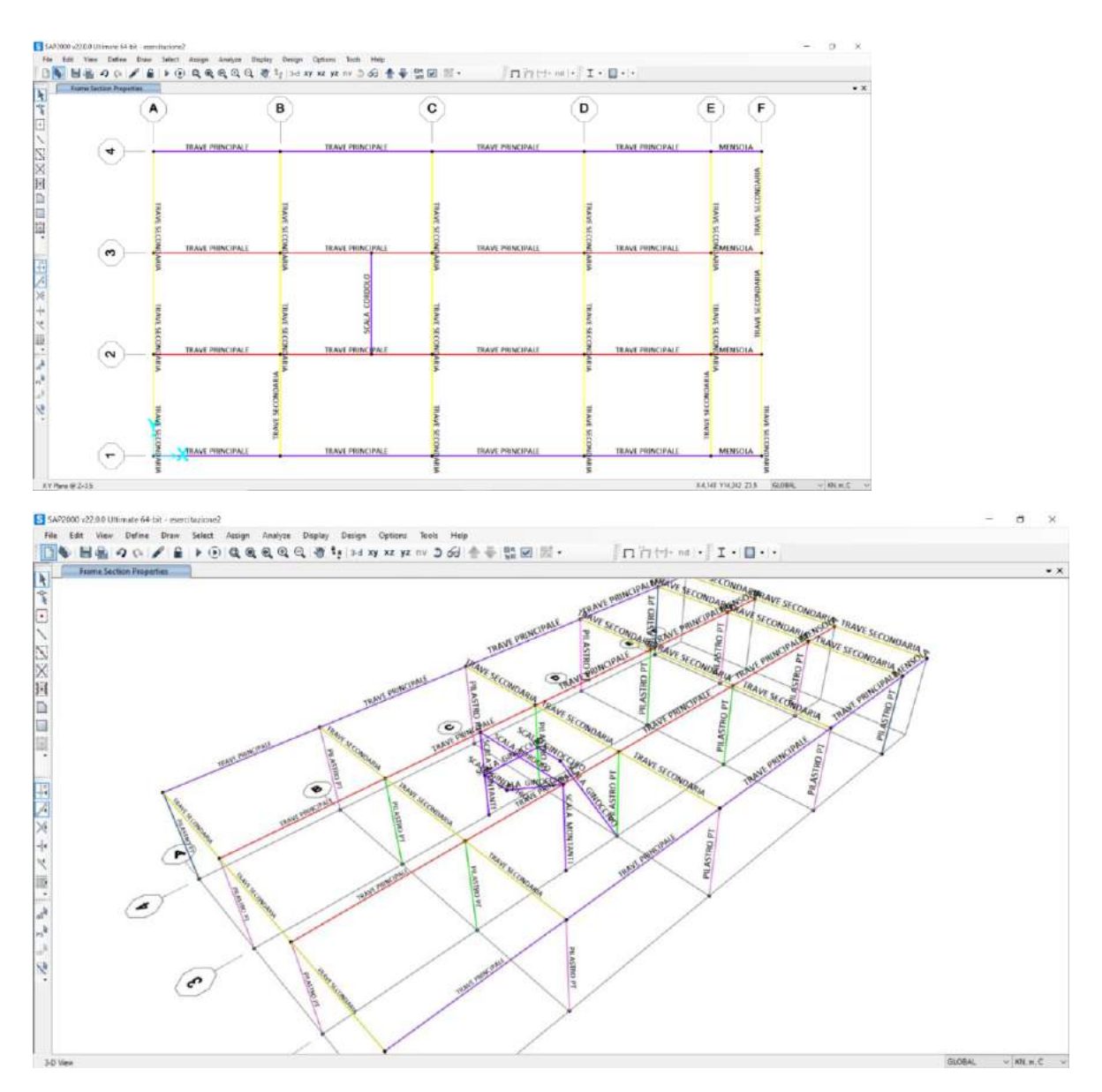

Ora tramite il comando DIVIDE SELECTED FRAMES interrompiamo la trave nel punto di congiunzione con il corpo scala, in modo da avere due travi distinte.

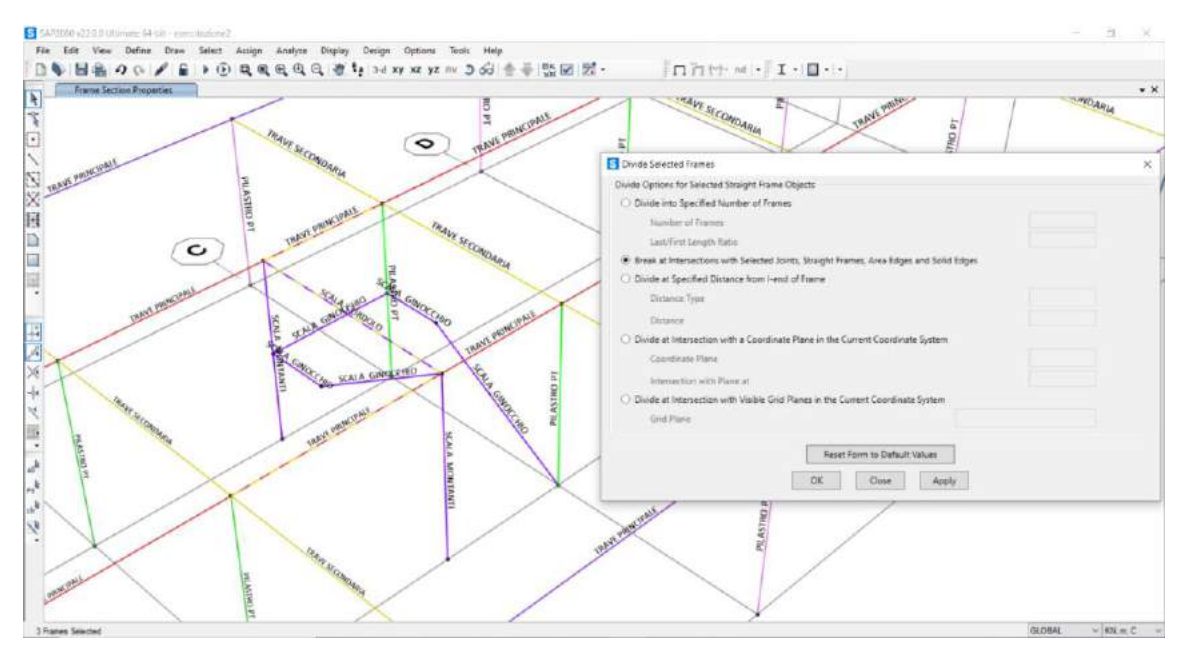

A questo punto dobbiamo creare i piani superiori, per farlo selezioniamo il piano 0 e con il comando CTRL+R copiamo anche la proprietà dei frame, ovvero la sezione, ma non i gruppi.

| Linear | Radial N           | Airror |                                                                                          |   |
|--------|--------------------|--------|------------------------------------------------------------------------------------------|---|
| Increm | ents               |        |                                                                                          | _ |
| dx     | 0,                 |        |                                                                                          |   |
| dy     | 0,                 |        |                                                                                          |   |
| dz     | 3,5                |        |                                                                                          |   |
|        |                    | F      | Pick Two Points on Model                                                                 |   |
| Numt   | nent Data<br>Der 2 |        | Replicate Options<br>Modify/Show Replicate Options<br>10 of 11 active boxes are selected |   |
|        |                    |        |                                                                                          |   |
|        |                    | R      | eset Form to Default Values                                                              |   |
|        | 1                  | OK     | Close Apply                                                                              |   |

Una volta copiato il modello ci mettiamo in vista 3d x-y con apertura 0 e assegniamo i frame dei piani 1-2 ai gruppi che abbiamo creato per il piano terra.

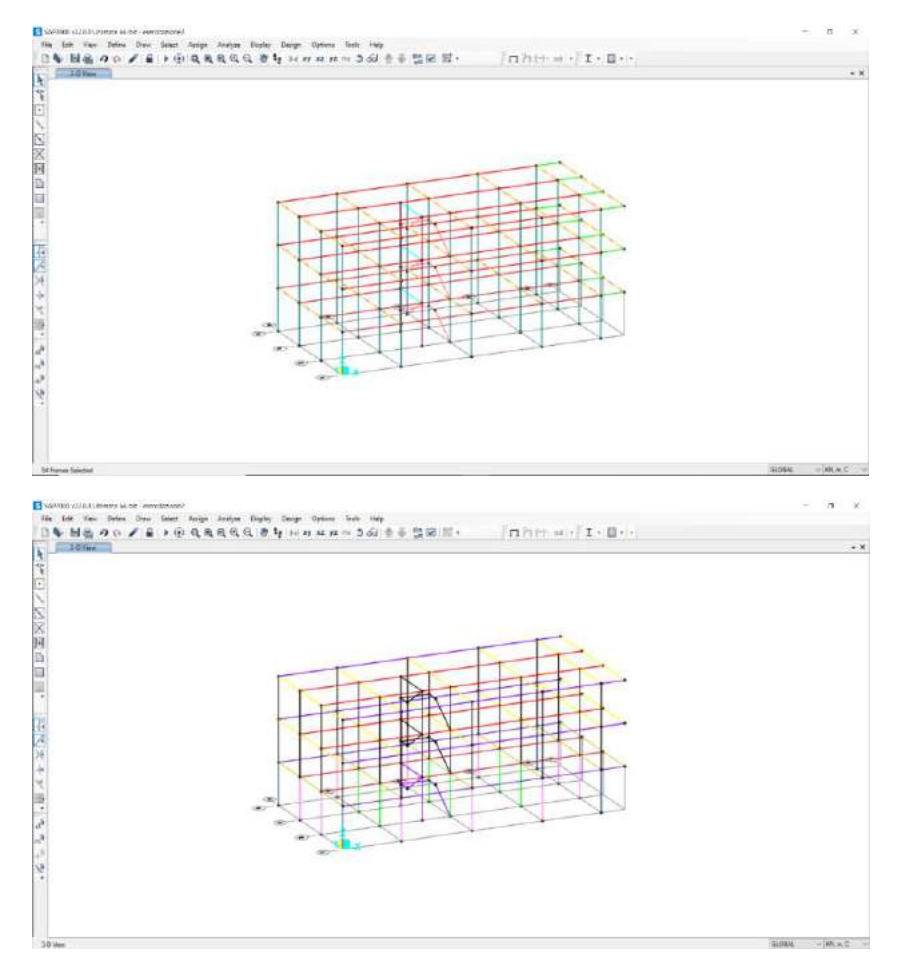

Ora facciamo lo stesso anche per il corpo scale.

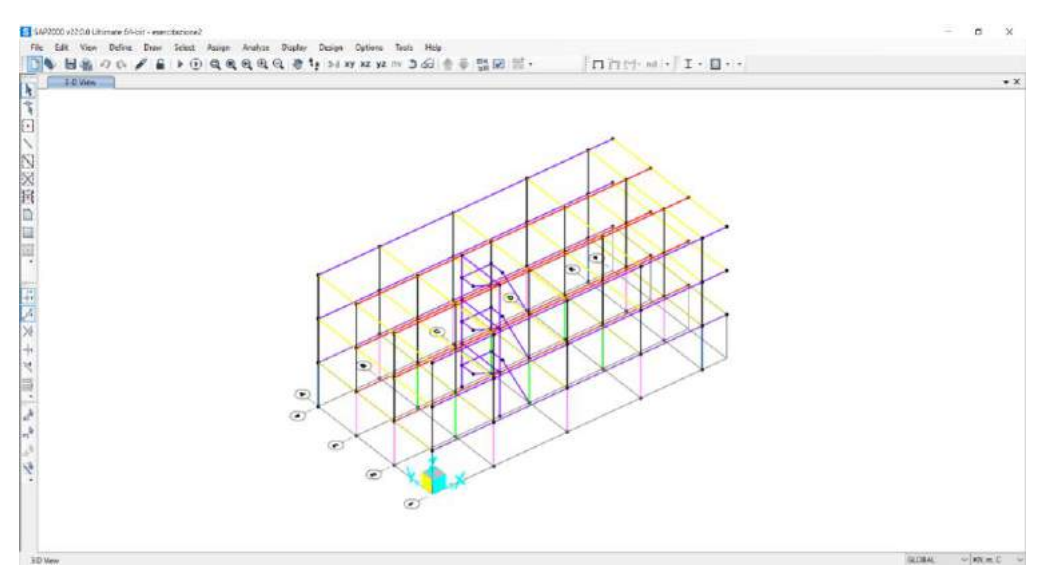

Definiamo i gruppi da assegnare ai pilastri, divisi per i rispettivi piani 1 e 2 (perimetrali, angolari e centrali). Assegniamo i rispettivi pilastri al gruppo corrispondente.

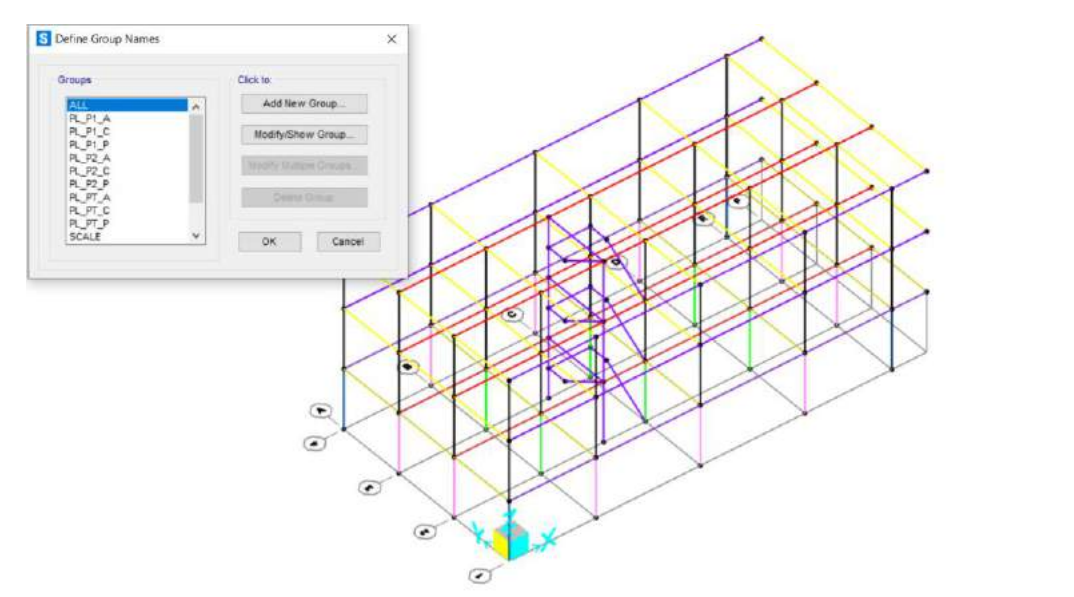

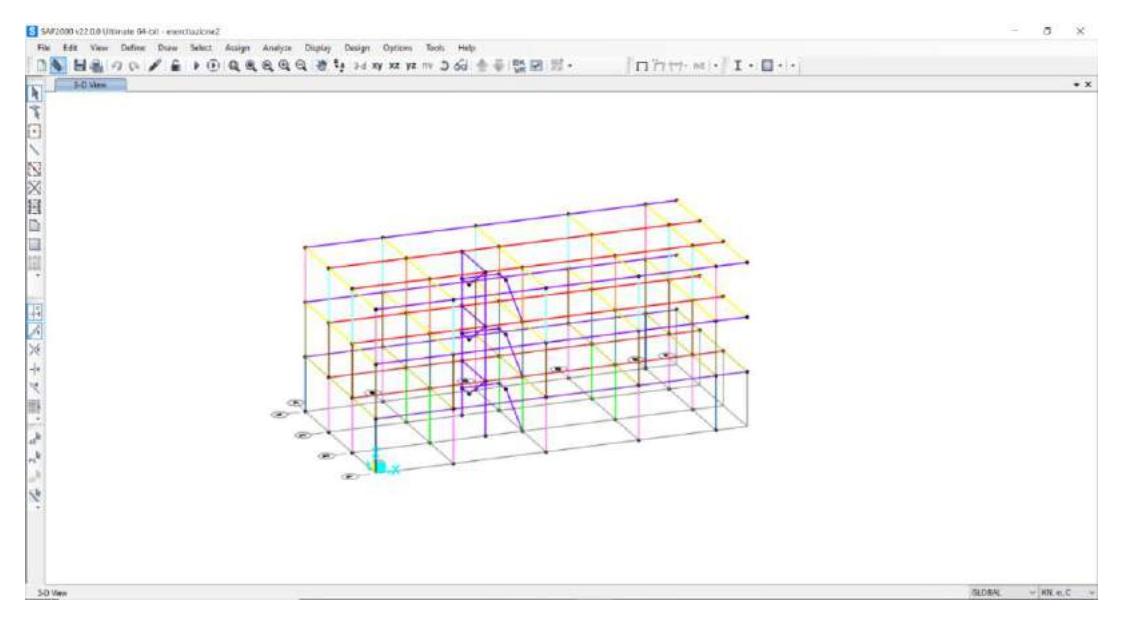

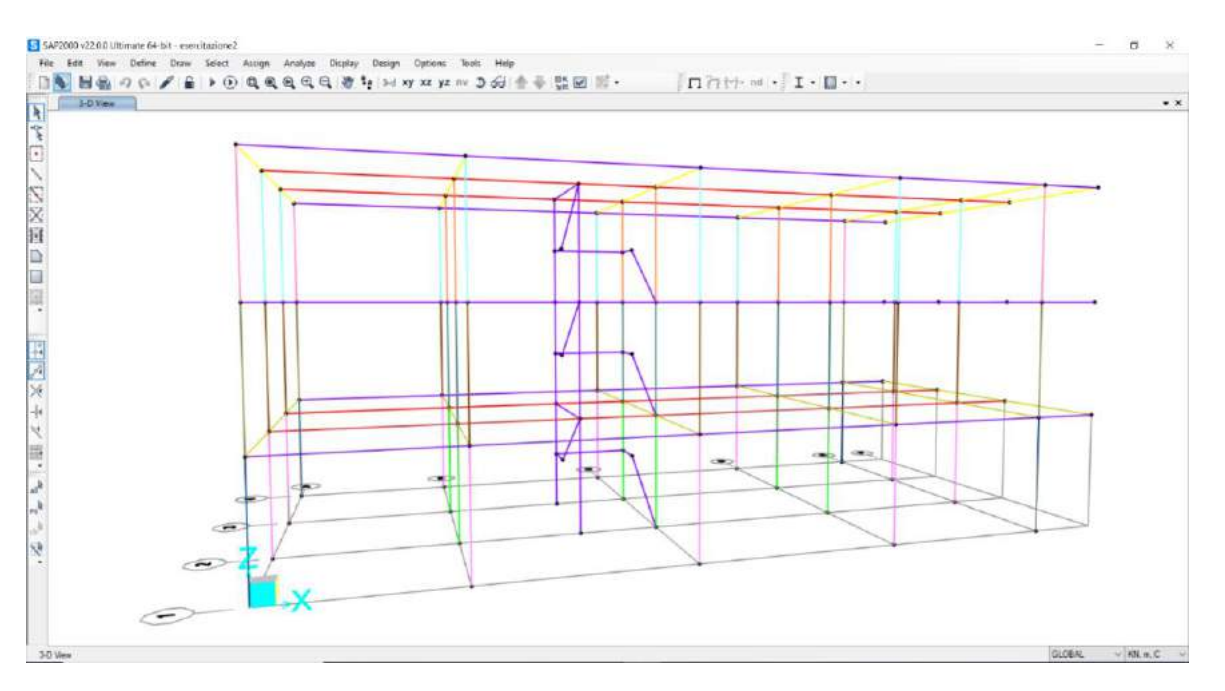

Ora definiamo i vincoli, assegnando un incastro per ogni pilastro a terra.

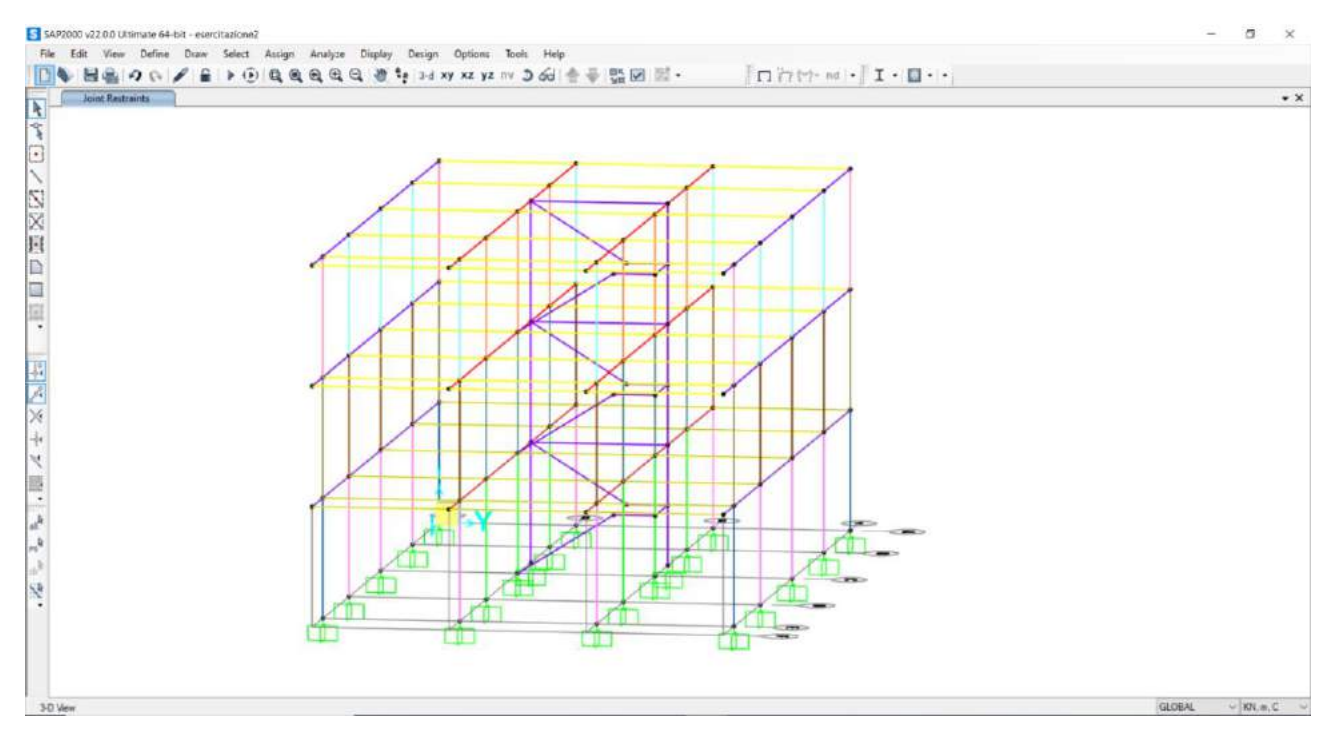

Selezioniamo tutte le travi di ogni piano attraverso la 2d view con z ad altezza di ogni rispettivo piano 3,5-7-10,5 e gli assegniamo la **condizione di impalcato** tramite il comando Diaphram.

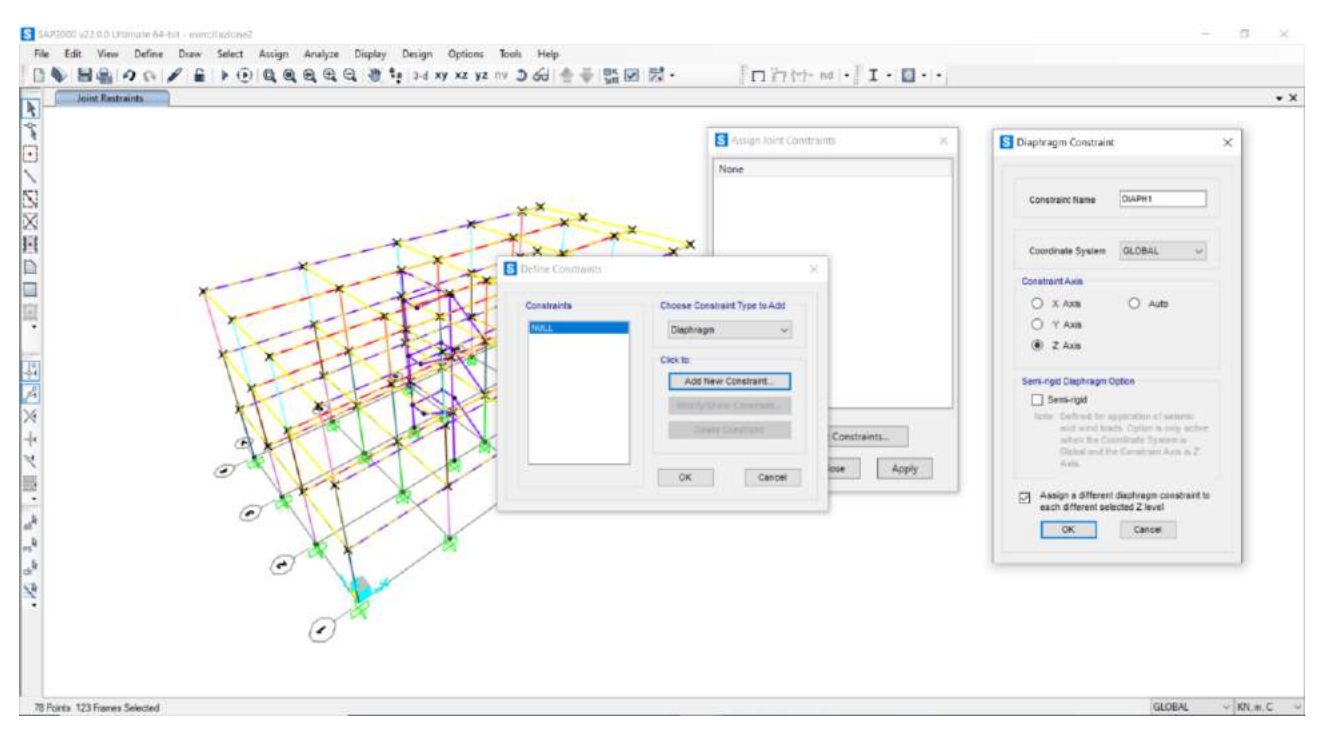

Passiamo a definire i **casi di carico** creando i seguenti load patterns: **Qa** (moltiplicatore di peso proprio 0), **Qp** (moltiplicatore di peso proprio 0), **Qs** (moltiplicatore di peso proprio 0), **PP** (moltiplicatore di peso proprio 1).

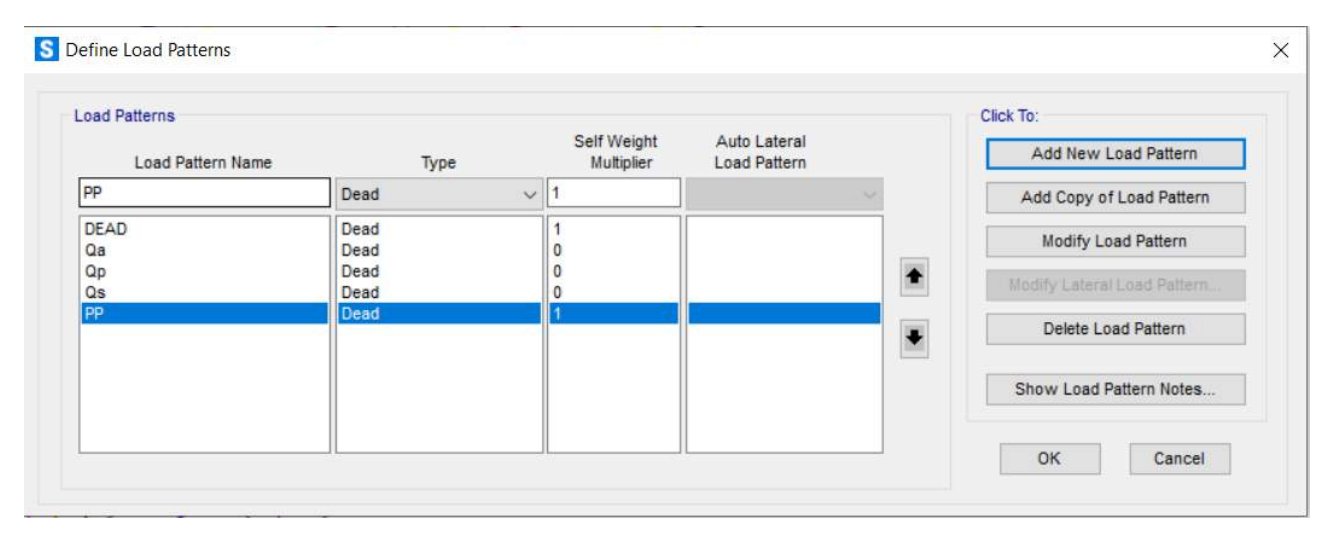

Si definisce poi un load combination con tutti questi carichi, ognuno moltiplicato per il proprio coefficiente maggiorativo da normativa:

- PP: Scale factor = 1,3
- Qs: Scale factor = 1,3
- Qp: Scale factor = 1,5
- Qa: Scale factor = 1,5

| Notes                             | (User-Generated)               | M             | odify/Show Notes  |        |
|-----------------------------------|--------------------------------|---------------|-------------------|--------|
| Load Combination Type             |                                | Linear A      | dd                | ~      |
| )ptions                           |                                |               |                   |        |
| Convert to User Load Comb         | o Create Noni                  | near Load Cas | e from Load Combo |        |
| Define Combination of Load Case F | Results                        |               |                   |        |
| Load Case Name                    | Load Case Type                 | Mode          | Scale Factor      |        |
| Qa 🗸                              | Linear Static                  |               | 1,5               |        |
| PP<br>Qs<br>Qs                    | Linear Static<br>Linear Static |               | 1,3<br>1,3        | Add    |
| Qa                                | Linear Static                  |               | 1,5               | Modify |
|                                   |                                |               |                   | Delete |
|                                   |                                |               |                   |        |

Consideriamo ora i **carichi di tamponatura**: tramezzi, muri pieni, muri con finestre e muri con porte e finestre.

Consideriamo il carico sulla scala: gradini e pianerottolo.

Inoltre, a tutto ciò va aggiunto il **peso variabile**.

| oad Patterns                                          |   |              |   | Self Weight | Auto Lateral | Click To:                   |
|-------------------------------------------------------|---|--------------|---|-------------|--------------|-----------------------------|
| Load Pattern Name                                     |   | Туре         |   | Multiplier  | Load Pattern | Add New Load Pattern        |
| DEAD                                                  |   | Dead         | ~ | 1           | ~            | Add Copy of Load Pattern    |
| Otpp<br>Otpc_senza scala                              | ^ | Dead<br>Dead | ^ | 0 ^         | <b>^</b>     | Modify Load Pattern         |
| Qtpc_con scala<br>Qtspb_lato balcone<br>Otenm lato SX |   | Dead<br>Dead |   | 0           |              | Modify Lateral Load Pattern |
| Otsc_senza scala<br>Otsc_con scala                    |   | Dead         |   | 0           |              | Delete Load Pattern         |
| OtppM (mensola)<br>OtpcM (mensola)                    |   | Dead<br>Dead |   | 0           |              | Show Load Pattern Notes     |
| Q_scala_pianerottolo                                  |   | Dead         |   | 0           |              |                             |

Moltiplichiamo i carichi Qp, Qs, Qa per l'interasse:

Qs\*I 3,5x2 = 7 kN/m

Qp\*I 3,0x2 = 6 kN/m

Qa\*I 2,0x2 = 4 kN/m

## Qu = 12,05 kN/m

Calcoliamo il carico sulle travi principali perimetrali

Qtpp = 39,35 Kn/m Qtpc (senza scala) = 52,2 Kn/m Qtpc (con scala) = 26,1 kN/m

Calcoliamo il carico sulle travi secondarie perimetrali

Qtspm = 14,02 kN/m Qtspb = 15,62 kN/m

Trave secondaria balcone 5,25x0,5 = 2,6 kN/m

Trave secondaria centrale (senza scale) Qtsc 9,5 kN/m

Trave secondaria centrale (con scale) Qtsc 6,52 kN/m

Trave principale perimetrale (mensola) Qtpcpm 5,25 kN/m\*2 = 10,5 kN/m

Trave principale centrale (mensola) Qtpcm 5,25 kN/m\*4 = 21 kN/m

Calcoliamo la trave a ginocchio: Pianerottolo-trave 6 kN/m Qtgp = 8,16 kN/m Qg = 9 kN/m

A questo punto creiamo i load patterns con i carichi distinti per travi principali (con e senza scala), perimetrali e centrali secondarie (con e senza scala), mensola con balcone. Specifichiamo i carichi con finestre o muro pieno. Q per la scala sul pianerottolo e la trave a ginocchio.

PP\*1,3

Qs\*1,3

Qp\*1,5

Qp\*1,5

CARICHI:

- Tramezzi = 1kN/m<sup>2</sup>
- Muro =  $10kN/m^2$
- Finestre = 8kN/m<sup>2</sup>
- Muro con porte e finestre = 7kN/m<sup>2</sup>
- Gradini = 2,5kN/m<sup>2</sup>
- Pianerottolo = 5kN/m<sup>2</sup>
- Peso variabile = 1,8kN/m<sup>2</sup>

**NOTA**: la moltiplicazione per il coefficiente di sicurezza (SCALE FACTOR) è stata fatta preventivamente, successivamente è stato moltiplicato il peso proprio PP con il coefficiente di sicurezza nella LOAD COMBINATIONS.

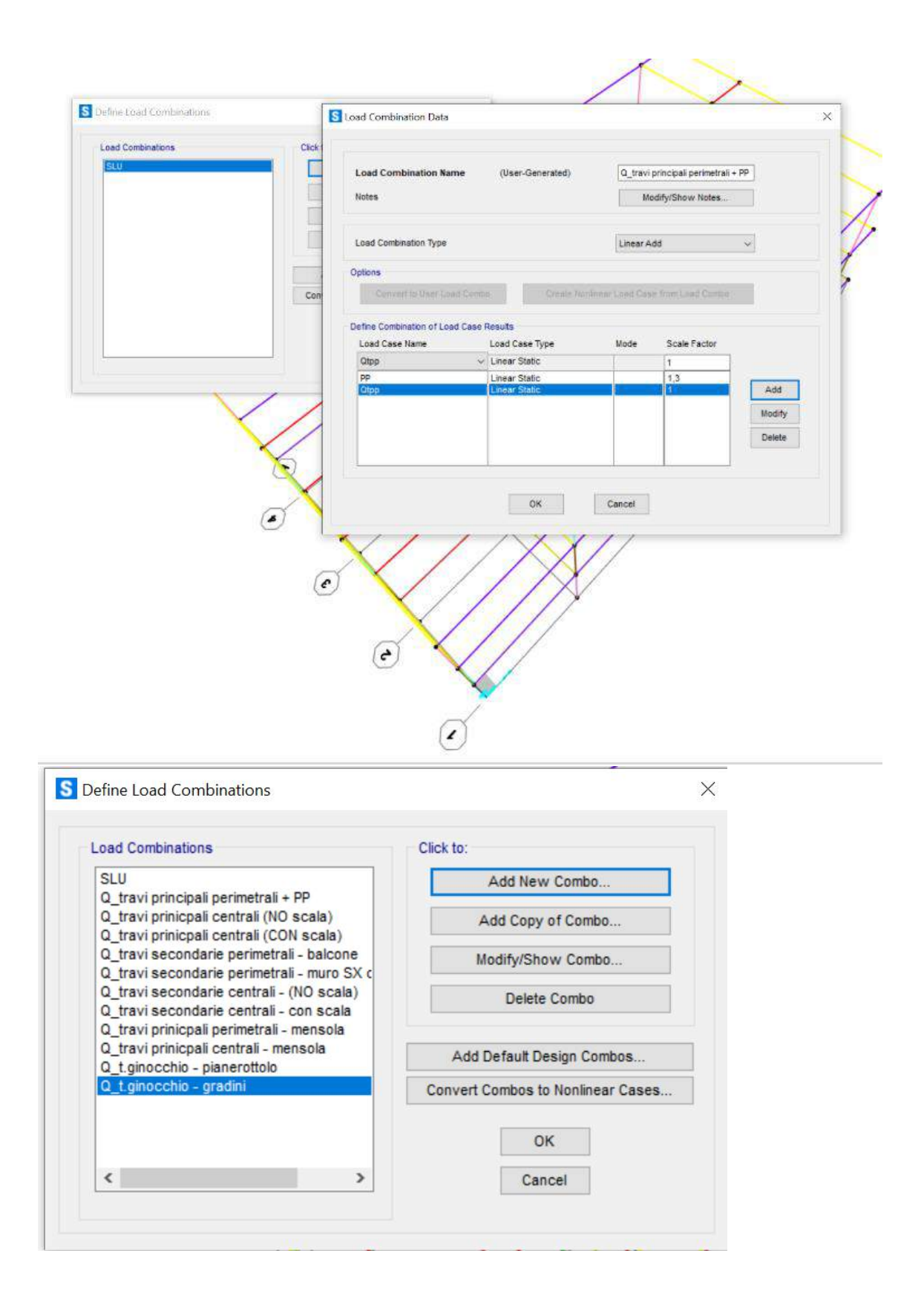

### Assegniamo i carichi creati (DISTRIBUTED LOADS)

P

e

0

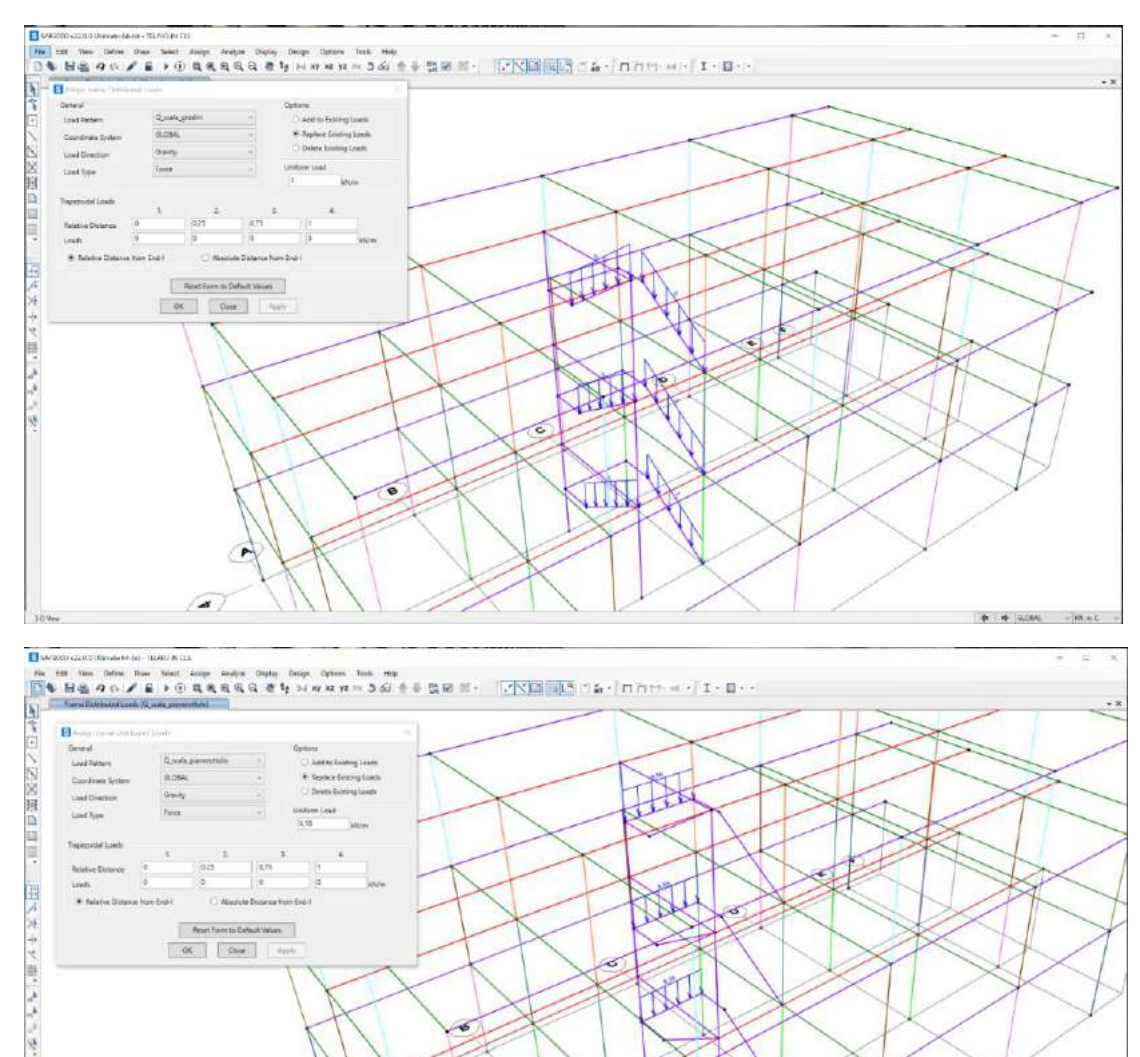

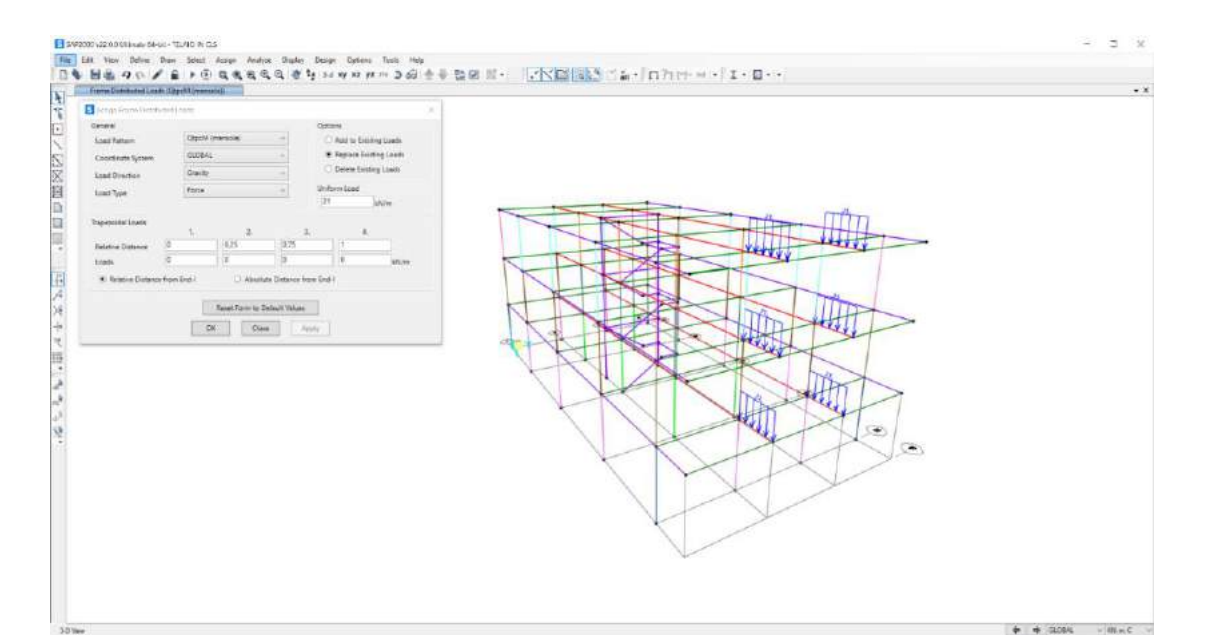

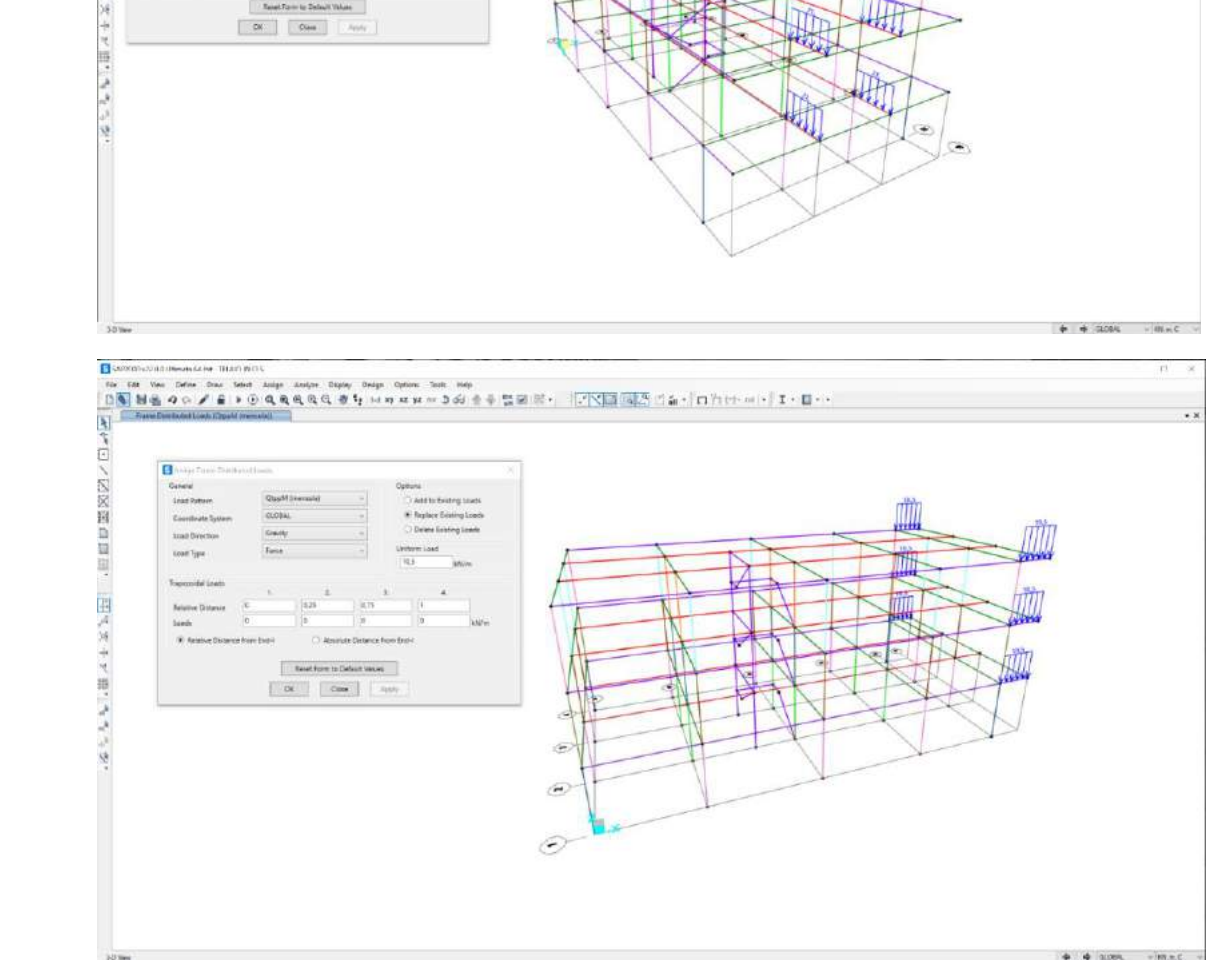

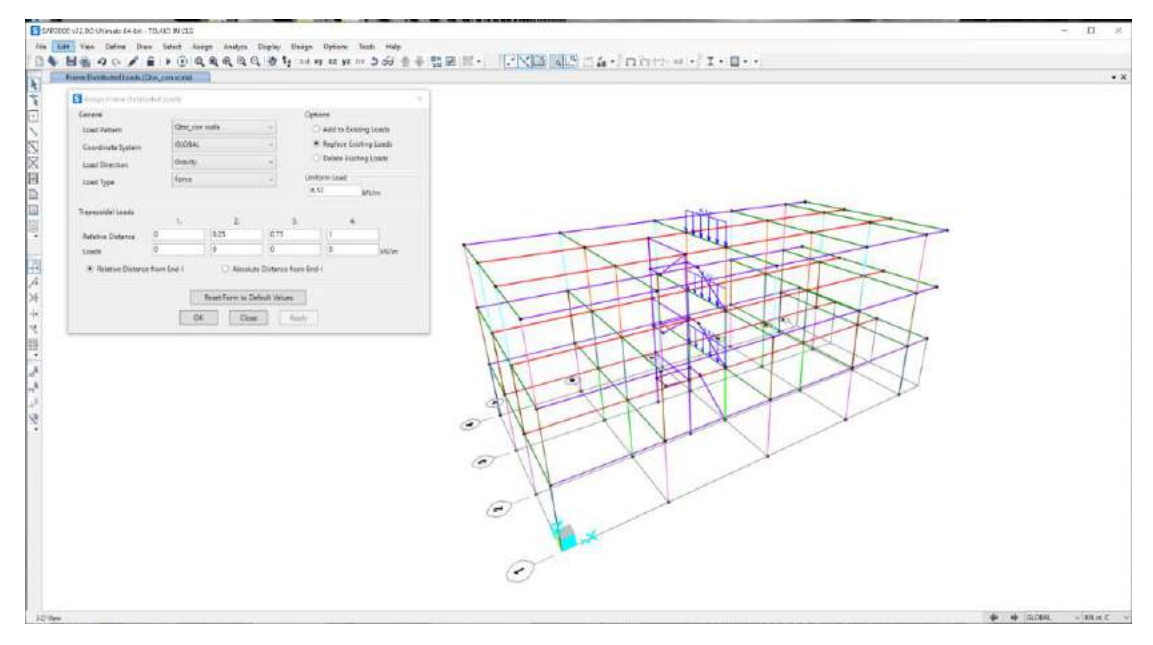

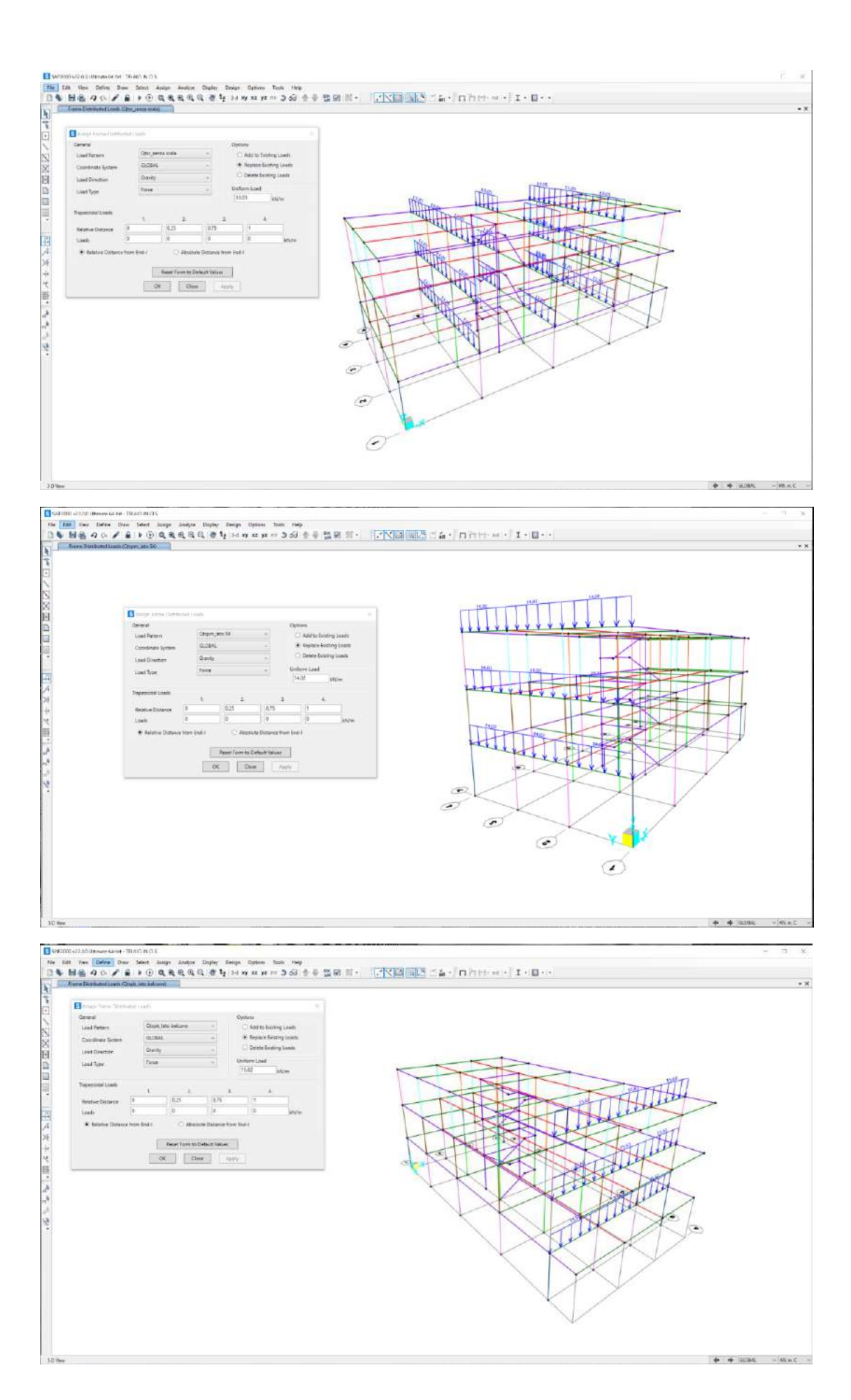

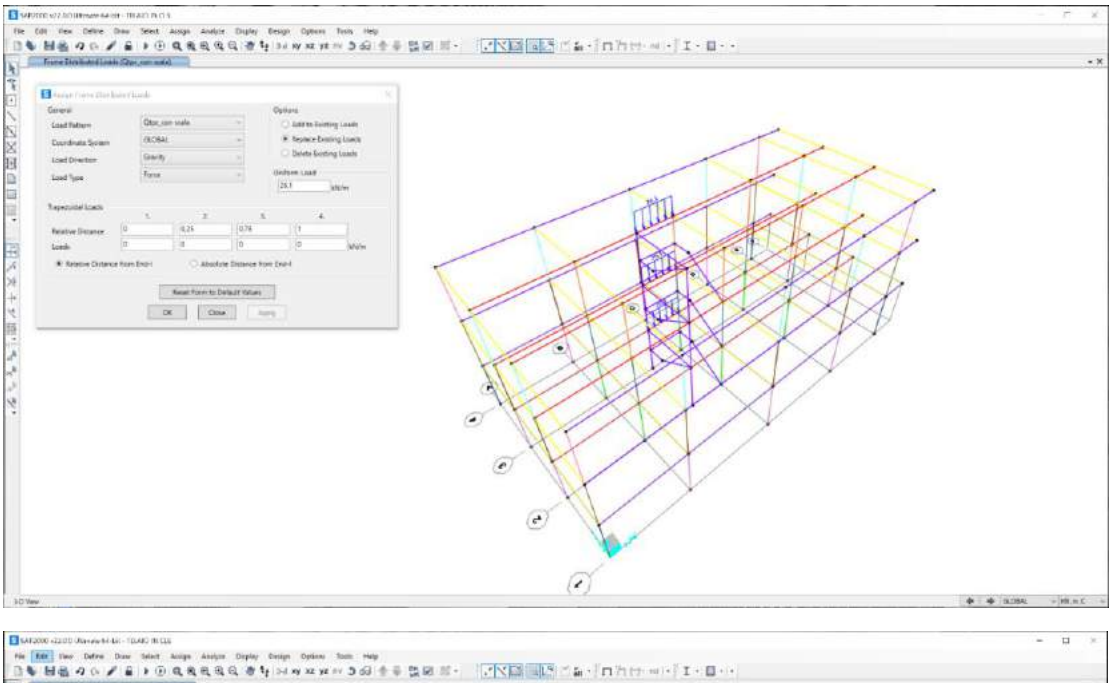

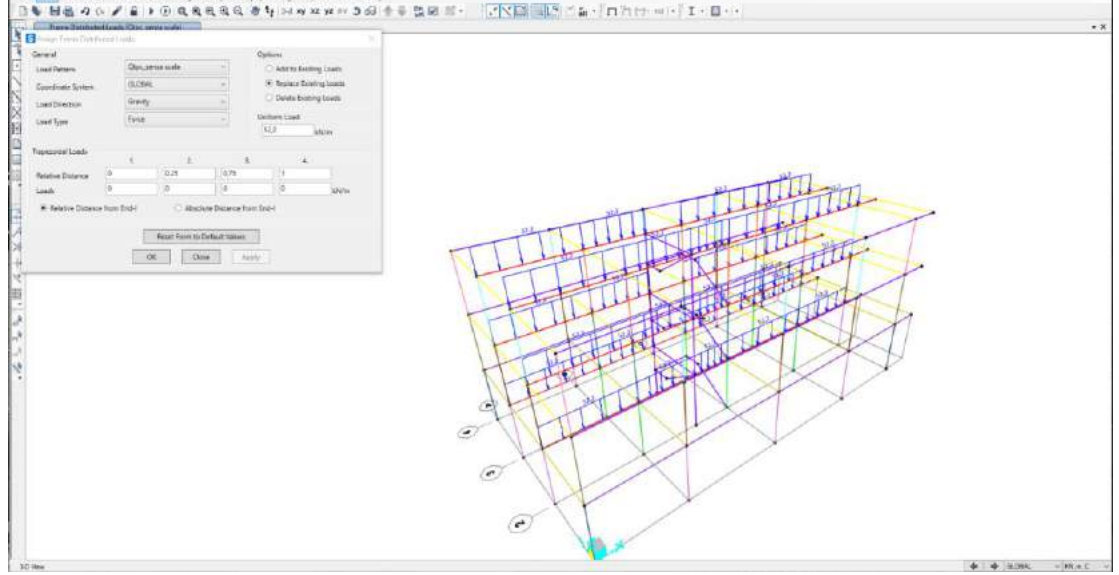

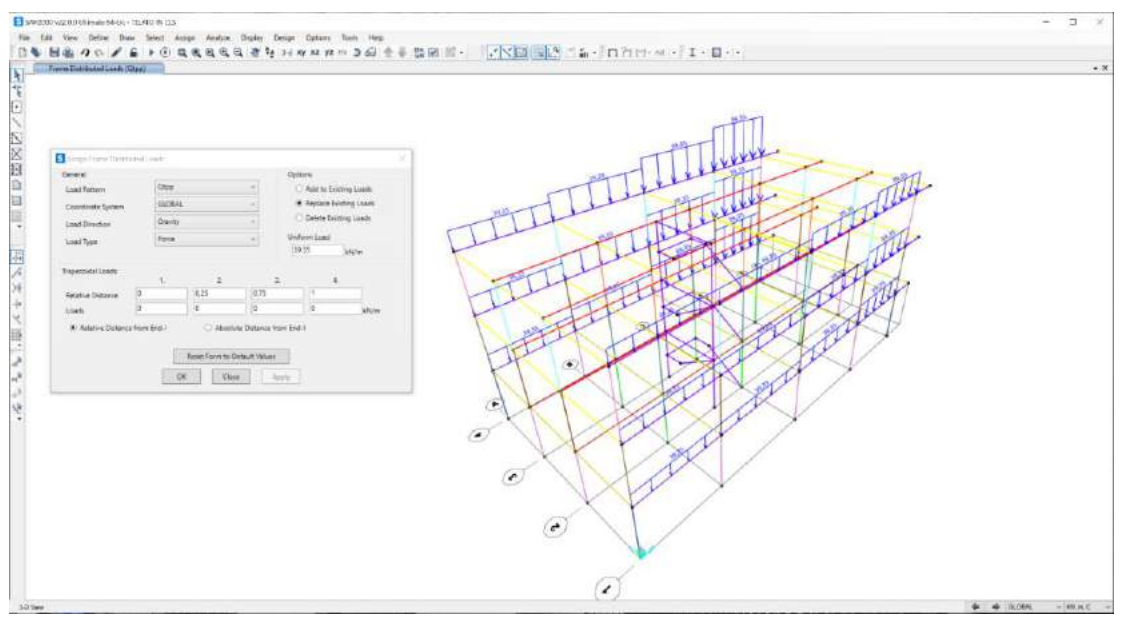

Su Autocad disegniamo le piante indicanti i carichi con le rispettive Aree d'influenza Ai delle travi.

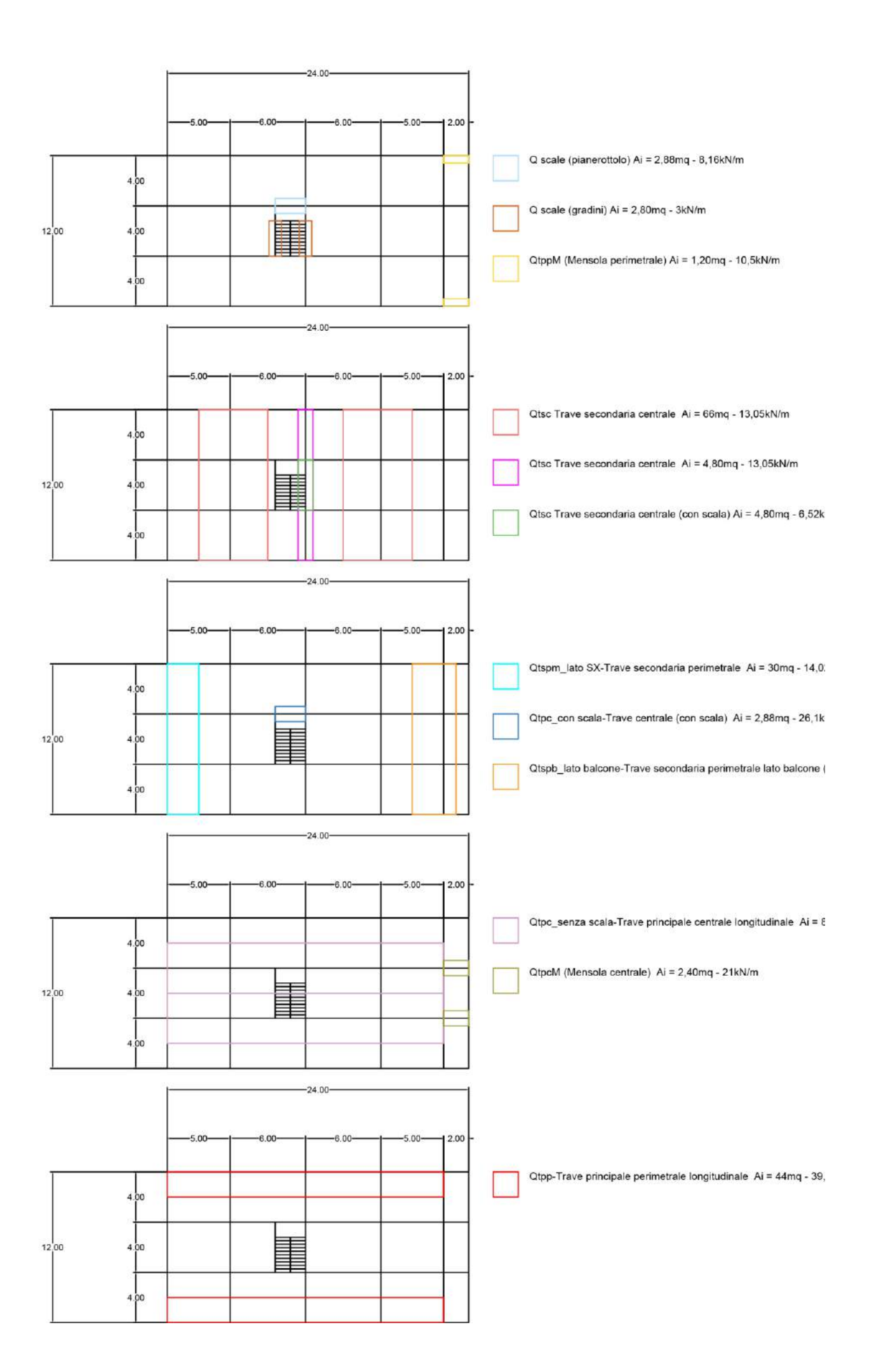

A questo punto possiamo avviare l'analisi.

Visualizziamo la **struttura deformata** tramite il comando SHOW DEFORMED SHAPE.

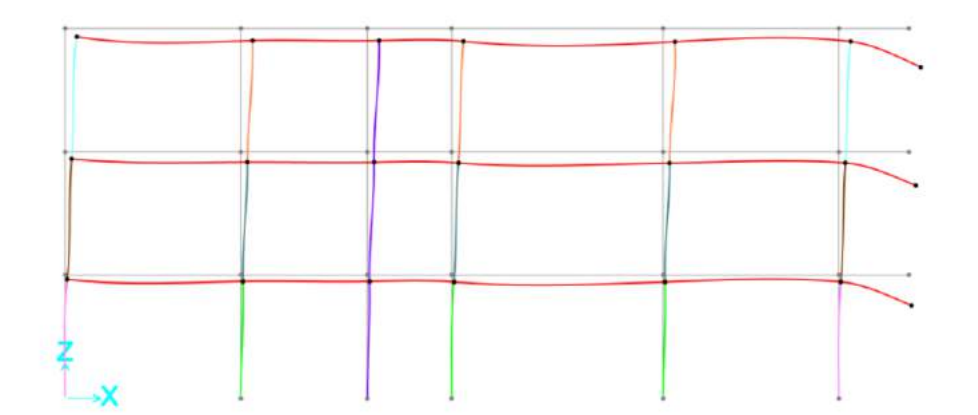

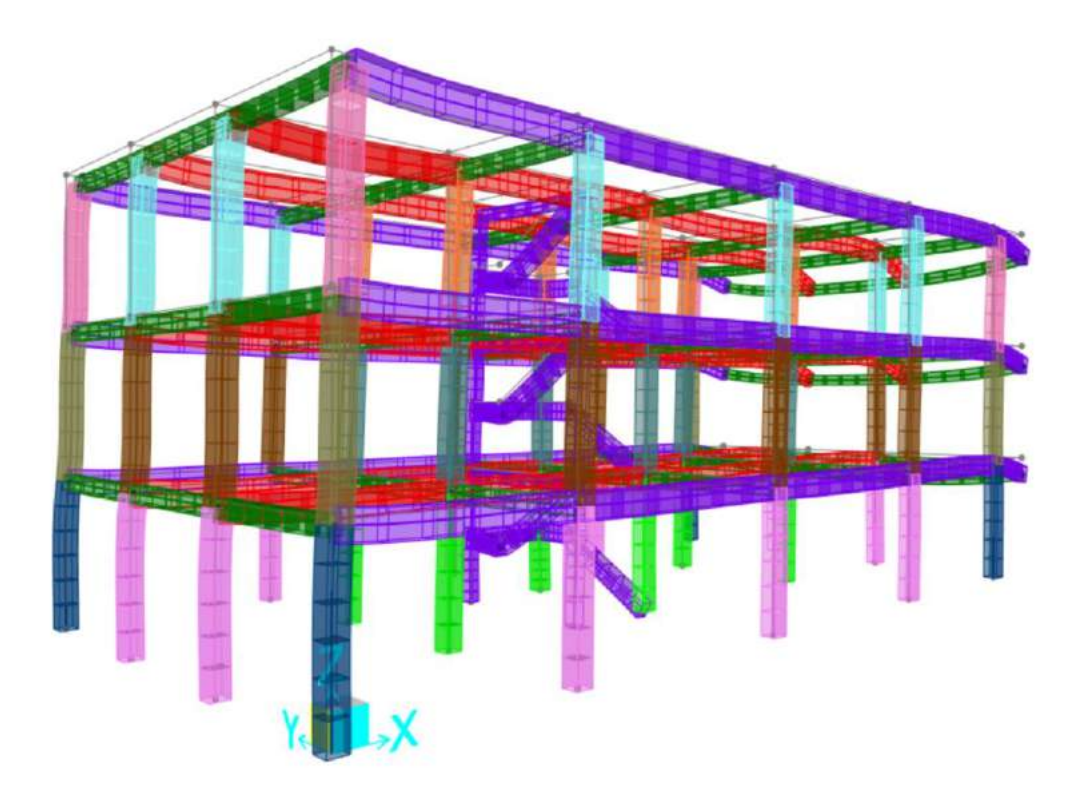

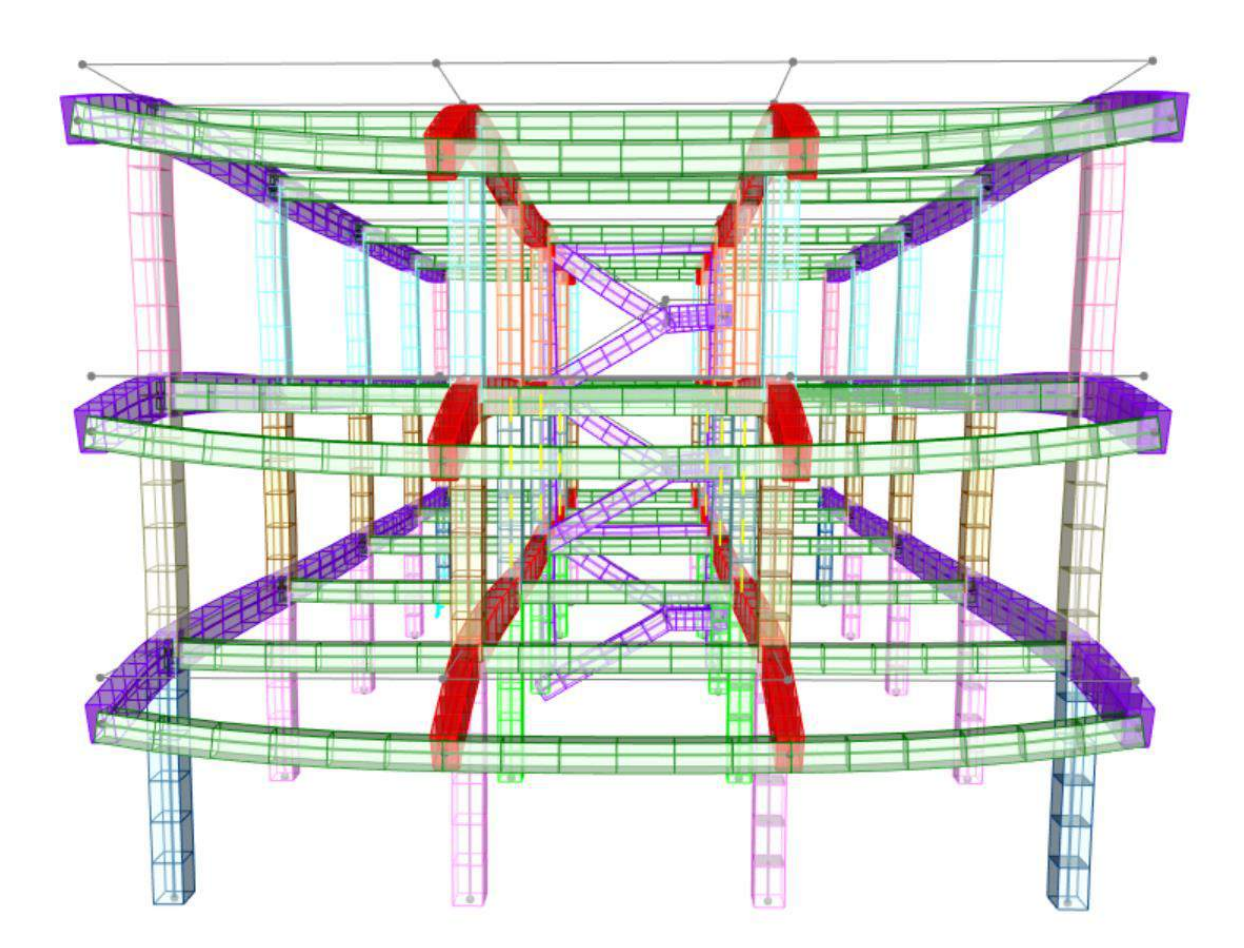

Ora, tramite il comando SHOW FORCES/STRESSES-FRAMES/CABLES/TENDONS, visualizziamo i diagrammi del momento in XZ.

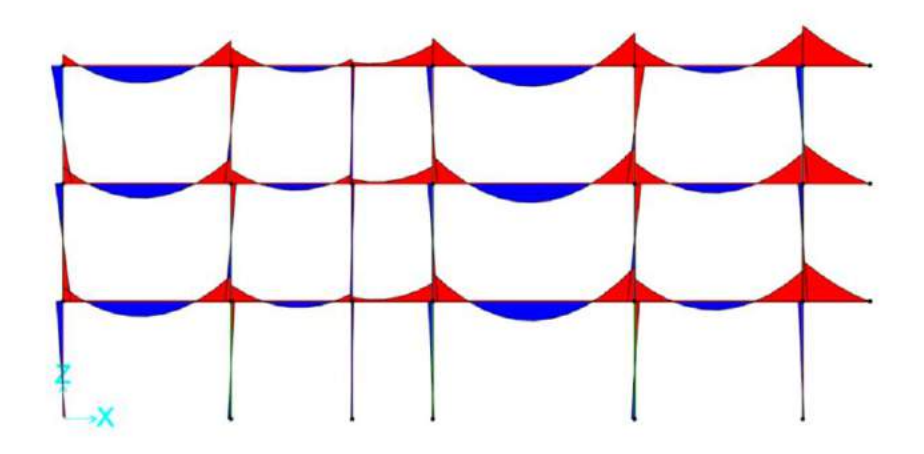

Ora visualizziamo il diagramma del momento in YZ, lato balcone (sbalzo).

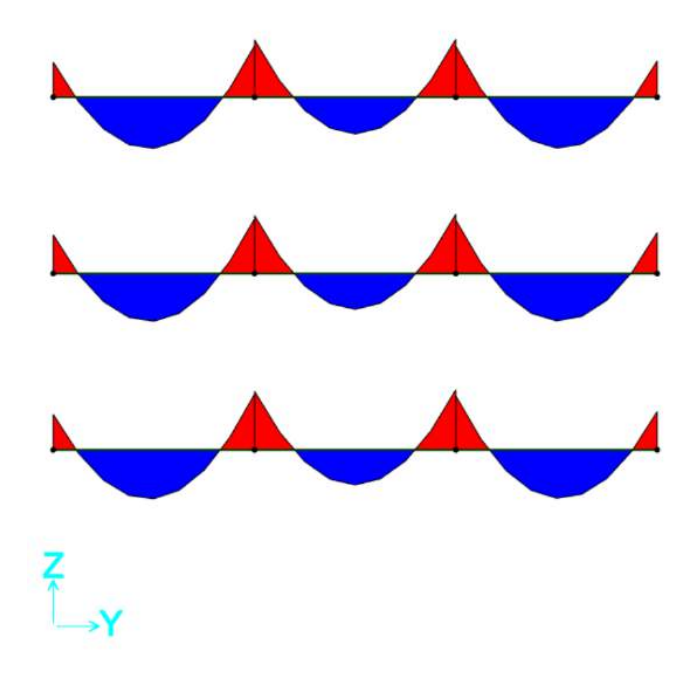

Ora il diagramma dello sforzo assiale dei pilastri.

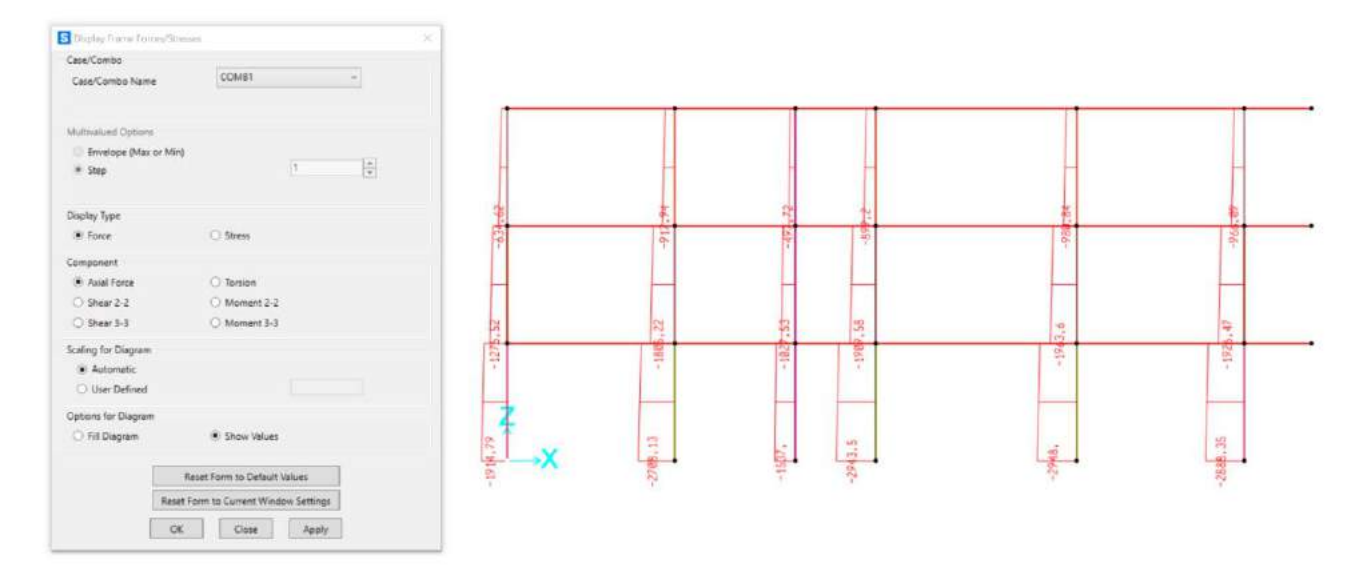

Ora mettiamo in evidenza i diagrammi del momento 33 con i relativi valori scaturiti dall'analisi.

Vista XZ:

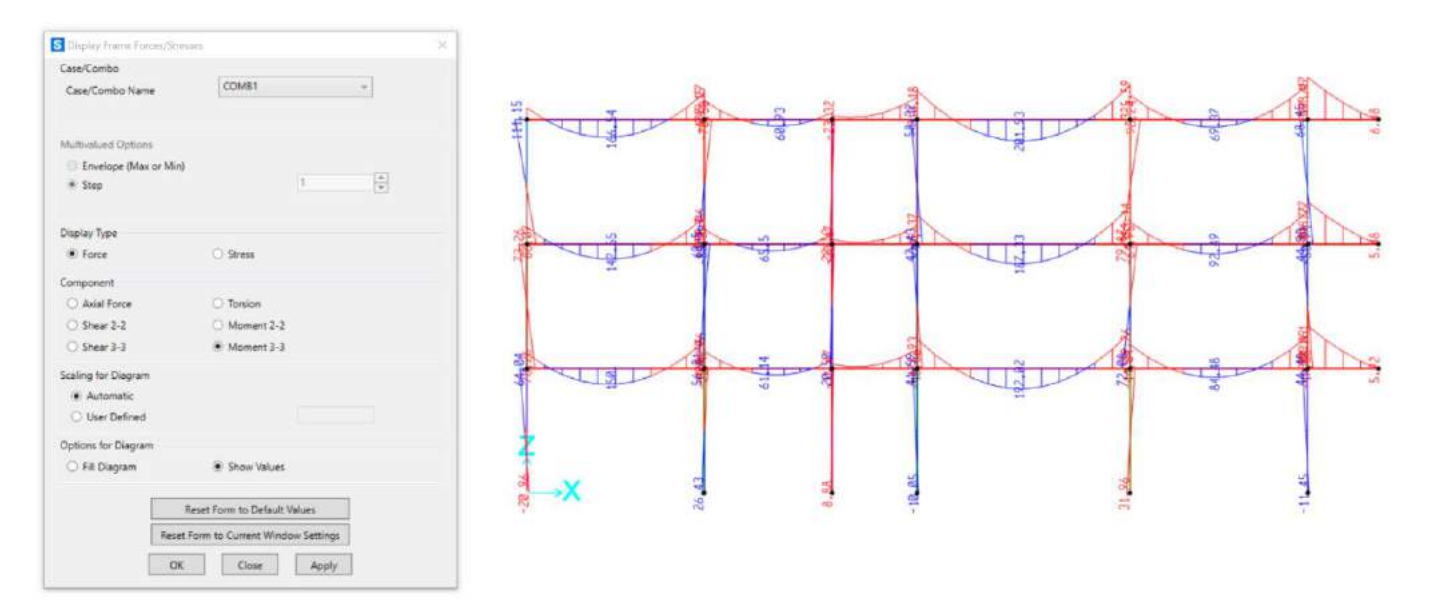

Per vedere i diagrammi trasversali ci posizioniamo in vista 2D (SET 2D VIEW) e selezioniamo l'asse

YZ:

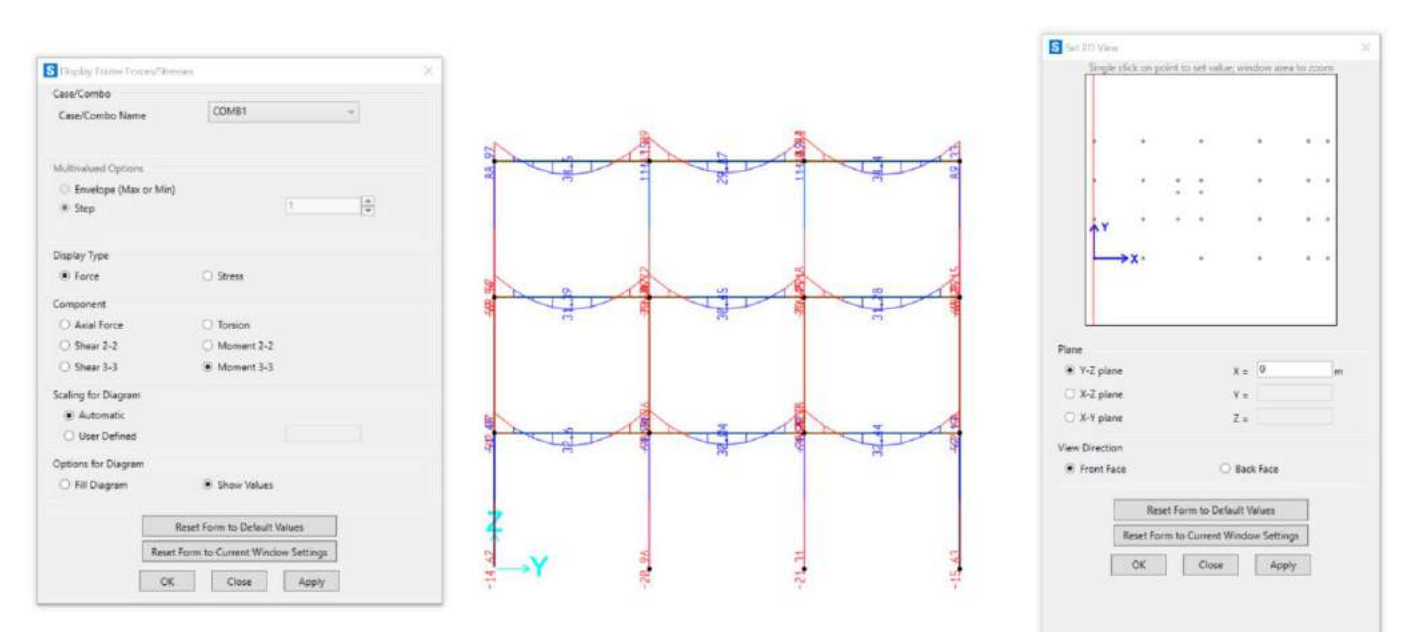

Infine, posizioniamo la vista trasversale dal lato opposto inserendo 24m come valore sull'asse X, affinché si vedano i diagrammi della facciata con gli sbalzi.

YZ:

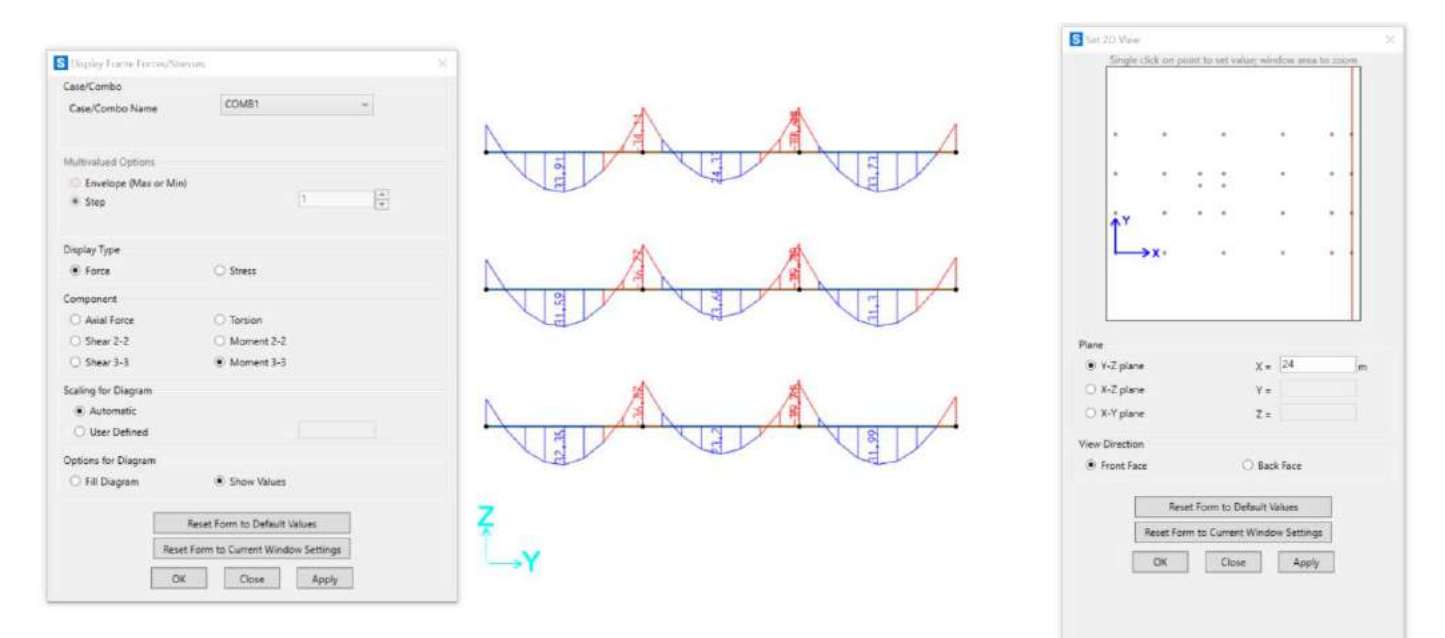

Per visualizzare le tabelle: Display – Show Tables, scegliamo i casi di carico con Select Load Patterns e spuntiamo **ANALYSIS RESULTS**.

Nella tabella che si apre scegliamo Elements Forces/Frames, valori che saranno utilizzati per il successivo dimensionamento.

| Bite            | nert Faxes - 1 | Fames                      |                   |         |          |               |           |            | -           |                   | ×    |  |
|-----------------|----------------|----------------------------|-------------------|---------|----------|---------------|-----------|------------|-------------|-------------------|------|--|
| FM              | Viny Edit      | Formult-Filter-Sart Scient | Options           |         |          |               |           |            |             |                   | _    |  |
| Unite<br>Filter | Astivited      |                            |                   |         | D        | ernent Forgaa | France    |            |             |                   | -    |  |
|                 | Etamé<br>Test  | Station OutputCase         | Case Type<br>Text | 7<br>KN | V2<br>64 | ¥3<br>89      | T<br>KN.m | M2<br>DLm  | M           | Tranelian<br>Text | 1.0  |  |
|                 | 1              | S Q_accele_pie             | LisSiate:         | 0       | 6.021    | 8             | -0.001    | -6.0308-10 | 6.0445      | 34                | 11   |  |
|                 | 8              | 8.5 Q.4190.09              | LinState          |         | 4,021    |               | -0.001    | -8.5338-18 | 6,2341      | 3.5               |      |  |
|                 | 3              | 1.0,000,00                 | UNSIANC           | 0       | 8,029    |               | -0.001    | 4.9195-10  | 0.0256      | 34                |      |  |
|                 | 1              | 15 0,300,00                | LHSME             | 0       | 100.9    | 1             | -0.001    | -0,9596-18 | 0,0132      | 3-1               |      |  |
|                 | 3              | 2.0_5148_08                | LinState          | 0       | 0,021    | 0             | -0,601    | 8,9396-18  | 0,0625      | 3.1               | - 1  |  |
|                 | 3              | 25 Q.3088.38               | ListState         | 0       | 6.021    |               | -5.001    | -63396-18  | -0.0077     | 34                | - 1  |  |
|                 | 1              | 3 0,5558,58                | LNSME             | 0       | 1,021    |               | -0,001    | -0,9396-18 | -4, 1162    | 34                | - 11 |  |
|                 | 1              | 3.5 Q_6120_00              | LHISTAGE          | D       | 6,021    |               | -2.001    | -1,9396-10 | -4.3297     | 21                | - 11 |  |
|                 |                | 4 9,5088,04                | LHSteld           | 0       | 8,021    |               | -0.001    | -0.8396-18 | 9.0391      | 21                | - 11 |  |
|                 | 1              | 1.0 100 10                 | Lin State         | 0       | 4.024    |               | -0.001    |            |             | 54                | 11   |  |
|                 | 1              | E D attention              | LaDate            |         | 4.04     | 1.402.10      | 4.8167    | 4,3,4,4,4  |             | 23                | 11   |  |
|                 | 1              | ES O area or               | Linshite          | 5       | 2.04     | 1.459.18      | .8.8%27   | \$7152.35  | .0.1432     | 3.1               | 11   |  |
|                 | 3              | 1 0, ecse gr.              | LinState          | 0       | -8.54    | -3.4096-10    | -0.6167   | 14695-10   | 4.1295      | 5.1               |      |  |
|                 | 3              | 15 0_sow.gr                | LinState          | 0       | 4.04     | -5,4096-18    | -0.0107   | 5,2146-18  | -0,1004     | 5.1               | 1    |  |
| 4               |                | N                          |                   |         |          |               |           |            |             |                   | >    |  |
| Record          | E (41) (4)     | 1 3 19 0140                | 190               |         |          |               |           | Add Tables | ter i la la | Dane              |      |  |
|                 |                |                            |                   |         |          |               |           |            |             |                   | -    |  |

Esportiamo questa tabella su Excel e ne ricaviamo i valori del momento M3 per le travi:

### <u>TRAVI</u>

| Salvataggio | automatico 💽 🔡 🕯        | 9 - 9 - =    |            |          | Cartel1 - E | xcel            |             |           | Cerca      |                |              |      |          |              |
|-------------|-------------------------|--------------|------------|----------|-------------|-----------------|-------------|-----------|------------|----------------|--------------|------|----------|--------------|
| File Ho     | me Inserisci Layoi      | ut di pagina | Formule    | Dati Re  | visione V   | fisualizza      | Guida       |           |            |                |              |      |          |              |
| The X Tag   | ilia Calibri            | × 11 - ×     | A* A* =    | = = %    | eb Test     | to a capo       |             | Generale  | ~          |                |              | Norm | nale     | Neutrale     |
| Incolla Co  | pla v G C S             |              | A =        | = = -    |             |                 | ÷           | m av      | 00. 0.0 00 | Formattazione  | Formatta con | valo | re non v | Valore v     |
| - 🗳 Coj     | pia formato             | • <u> </u>   | · 🔶 · 👘 =  |          |             | sci e allinea i | il centro 💌 | ME * 70   | 00-00-00   | condizionale ~ | tabella ~    |      |          |              |
| Appunt      | i 15                    | Carattere    | 5          |          | Allineament | 0               | Fa          | Num       | eri 5a     |                |              | 50   | N.       |              |
| J4          | •   × ✓ fr              | -399,2709    |            |          |             |                 |             |           |            |                |              |      |          |              |
|             | 8 6                     | D            | F          | F        | G           | н               |             | -1        | ĸ          | 0 24 14        | м            | N    | 0        | p            |
| 1 TABLE: EI | ement Forces - Frames   |              |            |          |             |                 |             |           |            |                | 19           | 13   | ý        | - <u>*</u> . |
| 2 Frame     | Station OutputCase      | CaseType     | Р          | VZ       | V3          | т               | M2          | M3        | FrameElem  | ElemStation    |              |      |          |              |
| 3 12        | 0 COMB1                 | Combination  | 0          | -277.375 | 1,303E-15   | -1,9377         | -1,665E-16  | -399,6079 | 12-1       | 0              |              |      |          |              |
| 4 32        | 0 COMB1                 | Combination  | 0          | -277,156 | 1,74E-15    | 4,1711          | 1,591E-15   | -399,2709 | 32-1       | 0              |              |      |          |              |
| 5 81        | 0 COMB1                 | Combination  | 0          | -276,731 | -6,031E-15  | -2,1143         | -6,198E-15  | -398,7681 | 81-1       | 0              |              |      |          |              |
| 6 100       | 0 COMB1                 | Combination  | 0          | -276,567 | 4,163E-17   | 4,0383          | -1,388E-16  | -398,5129 | 100-1      | 0              |              |      |          |              |
| 7 149       | 0 COMB1                 | Combination  | 0          | -276,937 | -6,517E-15  | -3,8843         | -5,962E-15  | -398,1711 | 149-1      | 0              |              |      |          |              |
| 8 168       | 0 COMB1                 | Combination  | 0          | -276,832 | -6,517E-15  | 4,7958          | -1,082E-15  | -397,9925 | 168-1      | 0              |              |      |          |              |
| 9 98        | 6 COMB1                 | Combination  | 0          | 348,576  | -2,299E-17  | 0,5469          | 9,235E-16   | -355,7807 | 98-1       | 6              |              |      |          |              |
| 10 79       | 6 COMB1                 | Combination  | -2,059E-13 | 346,909  | 2,078E-16   | 1,4128          | 2,377E-16   | -353,1369 | 79-1       | 6              |              |      |          |              |
| 11 30       | 6 COMB1                 | Combination  | 0          | 344,381  | 1,028E-16   | 0,1018          | -3,908E-16  | -339,8977 | 30-1       | 6              |              |      |          |              |
| 12 10       | 6 COMB1                 | Combination  | -8,882E-16 | 343,847  | -1,112E-16  | 1,5566          | 4,543E-16   | -339,2575 | 10-1       | 6              |              |      |          |              |
| 13 166      | 6 COMB1                 | Combination  | 0          | 344,279  | 2,347E-16   | -0,2553         | -8,354E-16  | -328,2465 | 166-1      | 6              |              |      |          |              |
| 14 148      | 5 COMB1                 | Combination  | 0          | 297,693  | -5,725E-17  | -0,2472         | 2,862E-16   | -327,4542 | 148-1      | 5              |              |      |          |              |
| 15 167      | 5 COMB1                 | Combination  | 0          | 297,361  | 3,223E-16   | 0,2205          | -1,188E-15  | -327,0405 | 167-1      | 5              |              |      |          |              |
| 16 86       | 0 COMB1                 | Combination  | -1,887E-15 | -307,144 | -1,991E-16  | 0,0426          | -4,069E-16  | -326,7125 | 86-1       | 0              |              |      |          |              |
| 17 108      | 6 COMB1                 | Combination  | 0          | 306,932  | -2,072E-16  | 0,0325          | 8,751E-16   | -326,081  | 108-1      | 6              |              |      |          |              |
| 18 147      | 6 COMB1                 | Combination  | -1,443E-14 | 342,594  | 8,851E-17   | -0,2484         | -1,427E-15  | -325,5874 | 147-1      | 6              |              |      |          |              |
| 19 154      | 0 COMB1                 | Combination  | -4,064E-13 | -304,77  | 2,225E-16   | -0,1325         | 7,98E-17    | -320,4426 | 154-1      | 0              |              |      |          |              |
| 20 176      | 6 COMB1                 | Combination  | 0          | 304,694  | 4,228E-17   | -0,022          | -1,249E-16  | -320,2443 | 176-1      | 6              |              |      |          |              |
| 21 17       | 0 COMB1                 | Combination  | -9,961E-14 | -304,366 | 1,057E-16   | 0,008           | 2,003E-16   | -319,8531 | 17-1       | 0              |              |      |          |              |
| 22 40       | 6 COMB1                 | Combination  | 0          | 304,084  | -4,368E-17  | -0,0321         | 2,926E-16   | -318,9949 | 40-1       | 6              |              |      |          |              |
| 23 11       | 5 COMB1                 | Combination  | 0          | 294,365  | -9,324E-18  | -0,0372         | 8,782E-17   | -304,0292 | 11-1       | 5              |              |      |          |              |
| 24 31       | 5 COMB1                 | Combination  | 0          | 294,149  | -8,023E-18  | 0,0828          | -3,737E-16  | -303,4905 | 31-1       | 5              |              |      |          |              |
| 25 85       | 0 COMB1                 | Combination  | 8,882E-16  | -299,343 | 1,813E-16   | -0,1792         | 6,641E-16   | -302,2757 | 85-1       | 0              |              |      |          |              |
| 26 80       | 5 COMB1                 | Combination  | 0          | 296,661  | 9,064E-17   | -0,056          | -1,136E-15  | -301,7591 | 80-1       | 5              |              |      |          |              |
| 27 109      | 6 COMB1                 | Combination  | 0          | 299,169  | -2,299E-17  | -0,0135         | 9,235E-16   | -301,731  | 109-1      | 6              |              |      |          |              |
| 28 99       | 5 COMB1                 | Combination  | 0          | 296,352  | 4,29E-16    | 0,1279          | -2,161E-15  | -301,2115 | 99-1       | 5              |              |      |          |              |
| 29 177      | 0 COMB1                 | Combination  | 0          | -296,745 | 2,347E-16   | 0,3635          | 5,726E-16   | -289,2025 | 177-1      | 0              |              |      |          |              |
| 30 16       | 0 COMB1                 | Combination  | -6,217E-15 | -295,471 | -1,101E-16  | -0,2272         | -6,523E-16  | -289,1342 | 16-1       | 0              |              |      |          |              |
| 31 153      | 6 COMB1                 | Combination  | 4,229E-13  | 296,701  | -2,533E-16  | -0,2983         | 1,177E-15   | -289,1196 | 153-1      | 6              |              |      |          |              |
| 32 41       | 6 COMB1                 | Combination  | 0          | 295,208  | 1,028E-16   | 0,0483          | -3,908E-16  | -288,3369 | 41-1       | 6              |              |      |          |              |
| 33 41       | 0 COMB1                 | Combination  | .0         | -294,713 | 1,028E-16   | 0,0483          | 2,262E-16   | -286,8514 | 41-1       | 0              |              |      |          |              |
| 34 16       | 6 COMB1                 | Combination  | -6,217E-15 | 294,449  | -1,101E-16  | -0,2272         | 8,457E-18   | -286,0691 | 16-1       | б              |              |      |          |              |
| 35 153      | 0 COMB1                 | Combination  | 4,229E-13  | -293,219 | -2,533E-16  | -0,2983         | -3,428E-16  | -278,6724 | 153-1      | 0              |              |      |          |              |
| 36 177      | 6 COMB1                 | Combination  | 0          | 293,176  | 2,347E-16   | 0,3635          | -8,354E-16  | -278,4953 | 177-1      | 6              |              |      |          |              |
| 37 10       | 0 COMB1                 | Combination  | -8,882E-16 | -323,174 | -1,112E-16  | 1,5566          | -2,13E-16   | -277,2378 | 10-1       | 0              |              |      |          |              |
| 38 109      | 0 COMB1                 | Combination  | 0          | -290,751 | -2,299E-17  | -0,0135         | 7,856E-16   | -276,4758 | 109-1      | 0              |              |      |          |              |
| 39 85       | 6 COMB1                 | Combination  | 8,882E-16  | 290,577  | 1,813E-16   | -0,1792         | -4,238E-16  | -275,9777 | 85-1       | 6              |              |      |          |              |
| 40 30       | 0 COMB1                 | Combination  | 0          | -322,64  | 1,028E-16   | 0,1018          | 2,262E-16   | -274,6758 | 30-1       | 0              |              |      |          |              |
| 41 79       | 0 COMB1                 | Combination  | -2,059E-13 | -320,111 | 2,078E-16   | 1,4128          | 1,484E-15   | -272,7433 | 79-1       | 0              |              |      |          |              |
| 42 147      | 0 COMB1                 | Combination  | -1,443E-14 | -324,426 | 8,851E-17   | -0,2484         | -8,962E-16  | -271,0845 | 147-1      | 0              |              |      |          |              |
| 43 12       | 0,5 COMB1               | Combination  | 0          | -240,071 | 1,303E-15   | -1,9377         | -8,181E-16  | -270,2452 | 12-1       | 0,5            |              |      |          |              |
| 4. 1        | Element Forces - Frames | Program Co   | ontrol (+  | )        |             |                 |             |           |            |                |              |      | 1.4      |              |

## TRAVI PRINCIPALI CENTRALI (h55,b30)

- M Max = 204,3 kN/m → 204300 Nm
- Hu = r\*rad (H:b) = 2,46xrad(6810) = 0,62xrad(6810) = 51
- H = 56 > 55 <u>NON VERIFICATA</u>

Scegliamo quindi travi  $60x30 \rightarrow OK$ 

### TRAVI PRINCIPALI PERIMETRALI (h55,b30)

- M Max = 158,6 kN/m → 158600 Nm
- Hu = 0,62xrad(158600:30)  $\rightarrow$  45
- H = 50 <u>VERIFICATA</u>

#### MENSOLE CENTRALI (h50,b30)

- M Max = 399,6 kN/m → 399600 Nm
- Hu = 0,62xradq(399600:30) = 71,5
- $H = Hu + \delta = 76,5$  <u>NON VERIFICATA</u>

Scegliamo quindi  $80x30 \rightarrow OK$ 

### MENSOLE PERIMETRALI (h50,b30)

- M Max = 254,6 kN/m → 254600 Nm
- Hu = 57,11
- H = 62 <u>NON VERIFICATA</u>

Scegliamo quindi  $65x30 \rightarrow OK$ 

### TRAVI SECONDARIE (h35,b25)

- M Max = 36,9 kN/m → 36900 Nm
- Hu = 23,81
- H = 28,81 <u>VERIFICATA</u>
- -

#### Visualizziamo i diagrammi su SAP:

- Trave principale

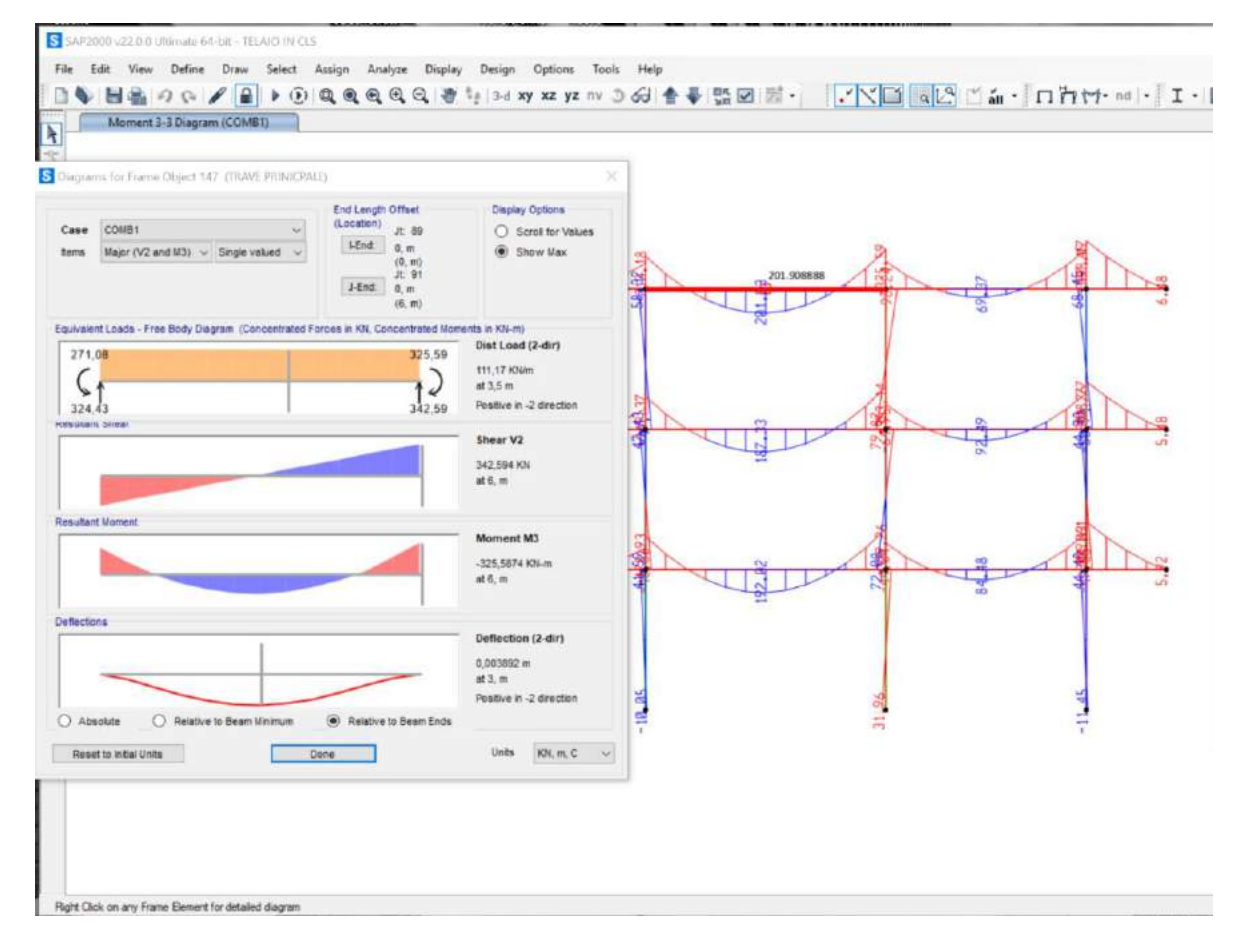

#### - Mensole

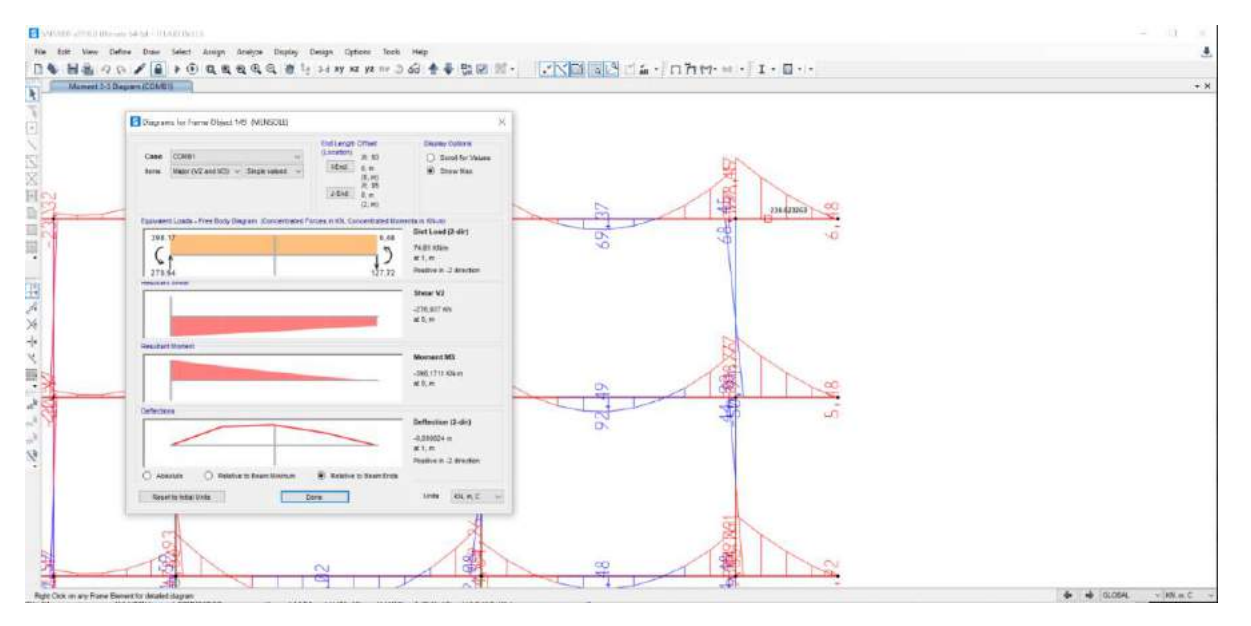

#### <u>PILASTRI</u>

| s   | alvataggio a            | utomatico ( | - 8          | १• ९- ₹      |                | Carte   | l2 - Excel |                 | Q           | Cerca    |           |             |            |            |          |
|-----|-------------------------|-------------|--------------|--------------|----------------|---------|------------|-----------------|-------------|----------|-----------|-------------|------------|------------|----------|
| Fi  | ile <u>Ho</u> r         | ne Inse     | risci Layo   | ut di pagina | Formule        | Dati F  | levisione  | Visualizza      | Guida       |          |           |             |            |            |          |
| Ľ   |                         | lia         | Calibri      | v 11 v       | A^ A* 3        |         | 9~ ep      | Testo a capo    |             | Gene     | rale      | -           | ]          |            |          |
| Inc | olla                    |             | GCS          | • 🖽 • 💩      | . <u>A</u> . I | FEE     | 三三 🖽       | Unisci e alline | a al centro | · 🛯      | % 000 58  | 00 Formatta | zione Forr | natta come | Stili In |
|     | <ul> <li>Cot</li> </ul> | na tormato  |              |              |                |         |            |                 |             | -        |           | condizion   | tale 1     | abella *   | Cend *   |
|     | Appunt                  | 13          | 41)<br>      | Carattere    | 191            |         | Allineam   | ento            |             | (24)     | Numeri    | 121)        | 51         | 61.        |          |
| E1  | 3                       | • I 2       | √ fx         | -2747,909    |                |         |            |                 |             |          |           |             |            |            |          |
| 1   | Α                       | В           | с            | D            | E              | F       | G          | н               | I.          | J        | к         | L           | м          | N          | 0        |
| 1   | TABLE: EN               | ement Ford  | es - Frames  |              |                |         |            |                 |             |          |           |             |            |            |          |
| 2   | Frame                   | Station     | OutputCase   | CaseType     | P              | V2      | V3         | Т               | M2          | M3       | FrameElem | ElemStation |            |            |          |
| 3   | Text                    | m           | Text         | Text         | KN             | KN      | KN         | KN-m            | KN-m        | KN-m     | Text      | m           |            |            | -        |
| 4   | 52                      | 3,5         | COMB1        | Combination  | -2504,119      | 17,037  | 1,409      | 0,0479          | -1,1046     | -33,4442 | 52-1      | 3,5         |            |            |          |
| 5   | 8                       | 3,5         | COMB1        | Combination  | -2507,993      | 17,114  | 1,354      | 0,0479          | -0,9745     | -33,4695 | 8-1       | 3,5         |            |            |          |
| 6   | 52                      | 1,75        | COMB1        | Combination  | -2604,19       | 17,037  | 1,409      | 0,0479          | 1,3619      | -3,6287  | 52-1      | 1,75        |            |            |          |
| 7   | 8                       | 1,75        | COMB1        | Combination  | -2608,063      | 17,114  | 1,354      | 0,0479          | 1,3953      | -3,5196  | 8-1       | 1,75        |            |            |          |
| 8   | 49                      | 3,5         | COMB1        | Combination  | -2647,839      | -19,696 | -43,856    | -1,6614         | 41,7996     | 51,8952  | 49-2      | 1,75        |            |            |          |
| 9   | 52                      | 0           | COMB1        | Combination  | -2704,26       | 17,037  | 1,409      | 0,0479          | 3,8284      | 26,1868  | 52-1      | 0           |            |            |          |
| 10  | 8                       | 0           | COMB1        | Combination  | -2708,134      | 17,114  | 1,354      | 0,0479          | 3,7652      | 26,4302  | 8-1       | 0           |            |            |          |
| 11  | 22                      | 0           | COMB1        | Combination  | -2743,363      | 14,756  | -5,019     | 0,0479          | -14,2695    | 41,5925  | 22-1      | 0           |            |            |          |
| 12  | 23                      | 0           | COMB1        | Combination  | -2747,859      | -21,942 | 2,287      | 0,0479          | 2,7054      | -44,8409 | 23-1      | 0           |            |            |          |
| 13  | 49                      | 1,75        | COMB1        | Combination  | -2747,909      | -19,696 | -43,856    | -1,6614         | -34,9483    | 17,4279  | 49-2      | 0           |            |            |          |
| 14  | 48                      | 3,5         | COMB1        | Combination  | -2751,888      | 21,824  | 1,969      | 0,0479          | -1,9566     | -44,7175 | 48-1      | 3,5         |            |            |          |
| 15  | 22                      | 1,75        | COMB1        | Combination  | -2843,433      | 14,755  | -5,019     | 0,0479          | -5,4863     | 15,7704  | 22-1      | 1,75        |            |            |          |
| 16  | 23                      | 1,75        | COMB1        | Combination  | -2847,93       | -21,942 | 2,287      | 0,0479          | -1,2973     | -6,4419  | 23-1      | 1,75        |            |            |          |
| 17  | 48                      | 1,75        | COMB1        | Combination  | -2851,958      | 21,824  | 1,969      | 0,0479          | 1,4898      | -6,5258  | 48-1      | 1,75        |            |            |          |
| 18  | 49                      | 1,75        | COMB1        | Combination  | -2858,632      | 10,367  | 61,925     | 1,7573          | -54,0829    | -10,6701 | 49-1      | 1,75        |            |            |          |
| 19  | 22                      | 3,5         | COMB1        | Combination  | -2943,504      | 14,755  | -5,019     | 0,0479          | 3,297       | -10,0517 | 22-1      | 3,5         |            |            |          |
| 20  | 23                      | 3,5         | COMB1        | Combination  | -2948          | -21,942 | 2,287      | 0,0479          | -5,3001     | 31,9571  | 23-1      | 3,5         |            |            |          |
| 21  | 48                      | 0           | COMB1        | Combination  | -2952,029      | 21,824  | 1,969      | 0,0479          | 4,9361      | 31,6659  | 48-1      | 0           |            |            |          |
| 22  | 49                      | 0           | COMB1        | Combination  | -2958,702      | 10,367  | 61,925     | 1,7573          | 54,286      | 7,4723   | 49-1      | 0           |            |            |          |
| 23  |                         |             |              |              |                |         |            |                 |             |          |           |             |            |            |          |
| 24  |                         |             |              |              |                |         |            |                 |             |          |           |             |            |            |          |
| 25  |                         |             |              |              |                |         |            |                 |             |          |           |             |            |            |          |
| 26  |                         |             |              |              |                |         |            |                 |             |          |           |             |            |            |          |
| 27  |                         |             |              |              |                |         |            |                 |             |          |           |             |            |            |          |
| 28  |                         |             |              |              |                |         |            |                 |             |          |           |             |            |            |          |
| 29  |                         | lamont for  | Frank Frank  | Draman C     | anten!         | 0       |            |                 |             |          |           |             |            | - AL       | -        |
|     |                         | ciement Fo  | rces - Frame | Program Co   | ontrol         | Ð       |            |                 |             |          |           |             |            | 1          |          |

#### PILASTRI P.T. CENTRALI IN CLS28/32 (40x40) FRAME 49

- N = 2952 kN
- M = 31,6
- e = M:N = 0,010m  $\rightarrow$  1cm

1cm < H/6 <u>PICCOLA ECCENTRICITÀ</u>

```
Fcd = 15,9 Mpa
```

```
I (Momento d'Inerzia) = (b*h<sup>3</sup>)/12 = 213333,33 m<sup>3</sup>
```

Wx (Modulo di resistenza a flessione) =  $(b^*h^2)/6 = 10666,66 \text{ m}^3$ 

σN = (N\*10):A = 18,45 Mpa

σm = (M\*1000):Wx = 2,96 Mpa

σMax = 21,41 Mpa > fcd NON VERIFICATO (dobbiamo scegliere pilastri rettangolari)

## PILASTRI CENTRALI PIANO PRIMO (35x35) FRAME 117

- N = 1998,8 kN/m
- M = 47,83 kN/m
- e = M:N = 0,24m  $\rightarrow$  24cm  $\rightarrow$  H/6 < 24cm < H/2 MODERATA ECCENTRICITÀ

Fcd = 15,9 Mpa

 $I = bh^{3}/(12) = 125052, 08 \text{ cm}^{4}$ 

Wx = bh<sup>2</sup>/6 = 7145, 83 cm<sup>3</sup>

σN = 16,27 Mpa

σM = 4,48 Mpa

 $\sigma$ Max =  $\sigma$ N +  $\sigma$ M = 20,75 > fcd <u>NON VERIFICATA</u> (dobbiamo scegliere un pilastro a sezione rettangolare)

#### PILASTRI CENTRALI PIANO 2 (30x30) FRAME 185

- N = 1012,4 kN
- M = 33,42 kN/m
- e = M:N = 0,33m  $\rightarrow$  33cm  $\rightarrow$  H/6 < 33cm < H/2 MODERATA ECCENTRICITÀ

fcd = 15,9 Mpa

I = bh<sup>3</sup>/(12) = 67500 Mpa

 $Wx = bh^2/6 = 4500 Mpa$ 

σN = 11,24 Mpa

σM = 7,42 Mpa

 $\sigma$ Max =  $\sigma$ N +  $\sigma$ M = 18,66 > fcd <u>NON VERIFICATA (dobbiamo scegliere un pilastro a sezione rettangolare)</u>

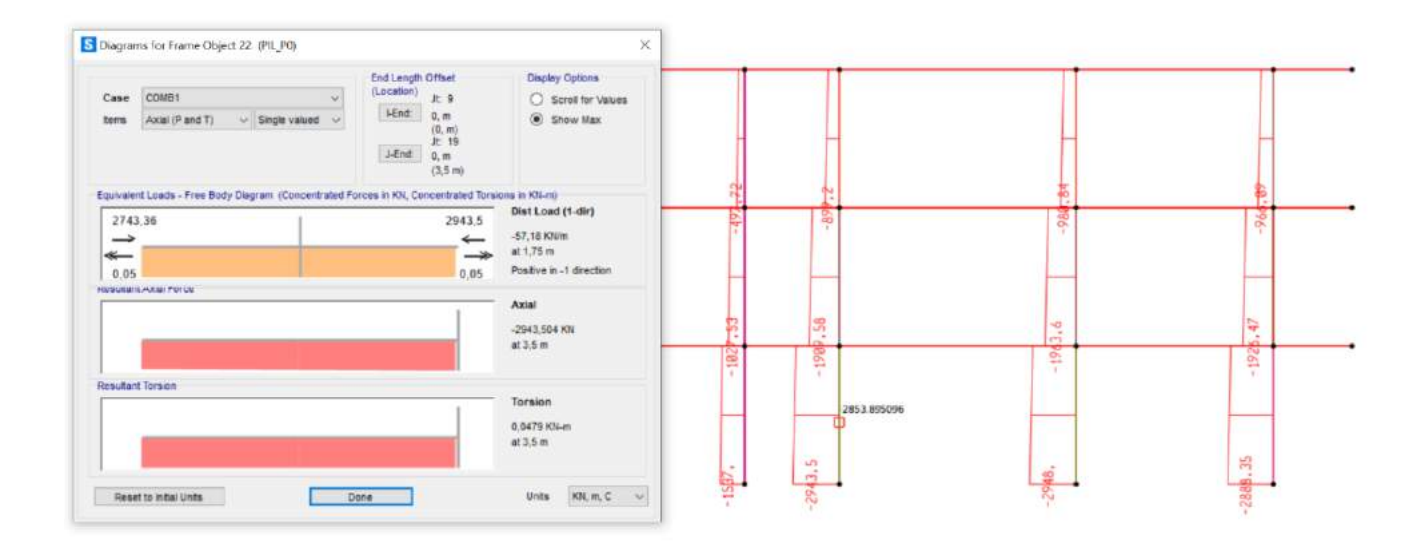

**RENDER**:

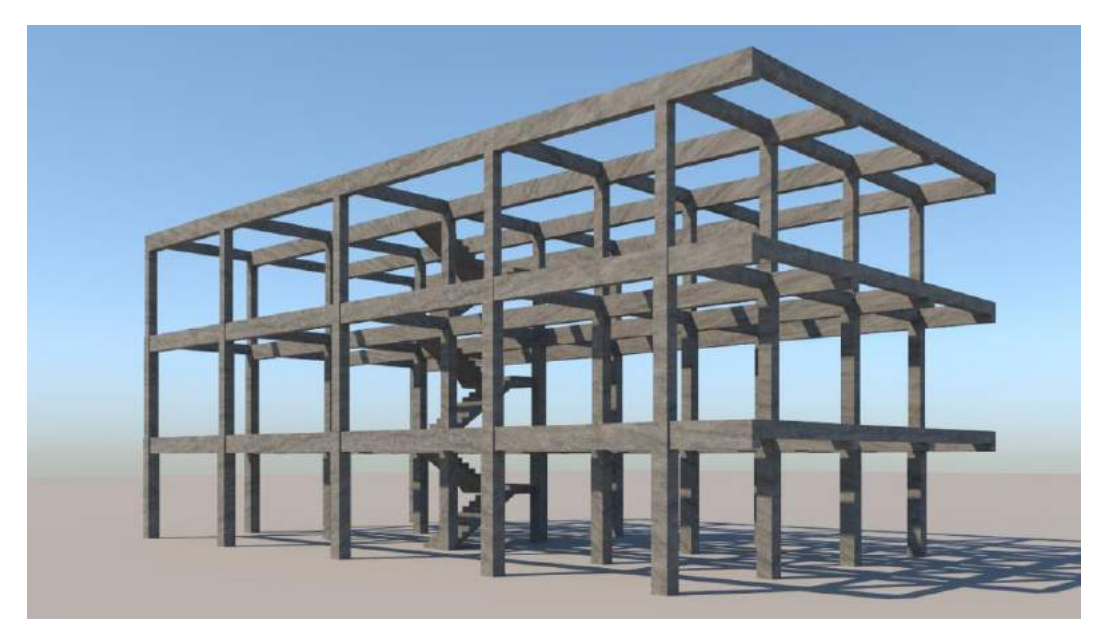

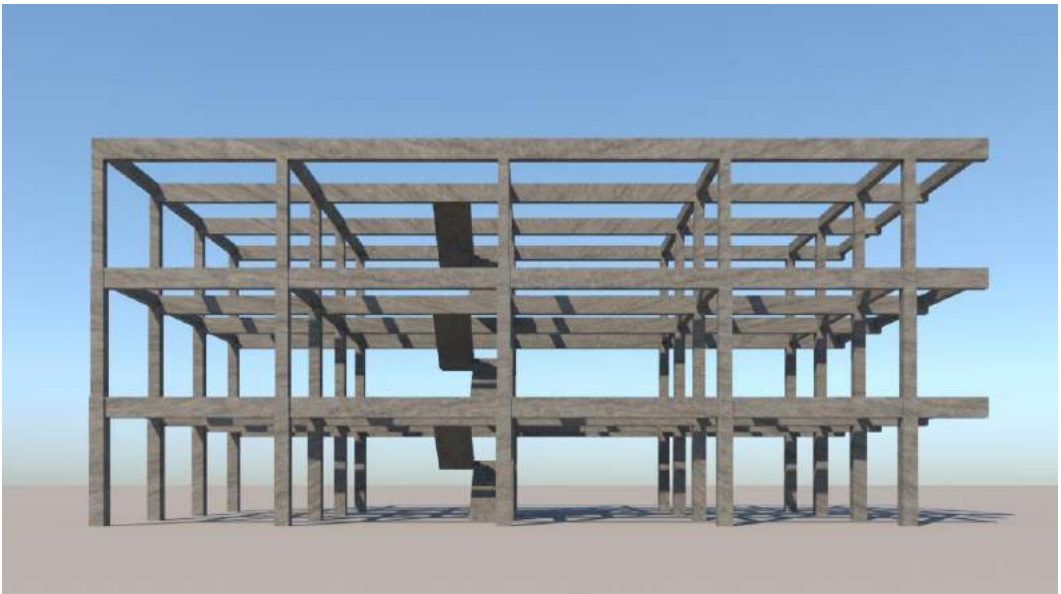

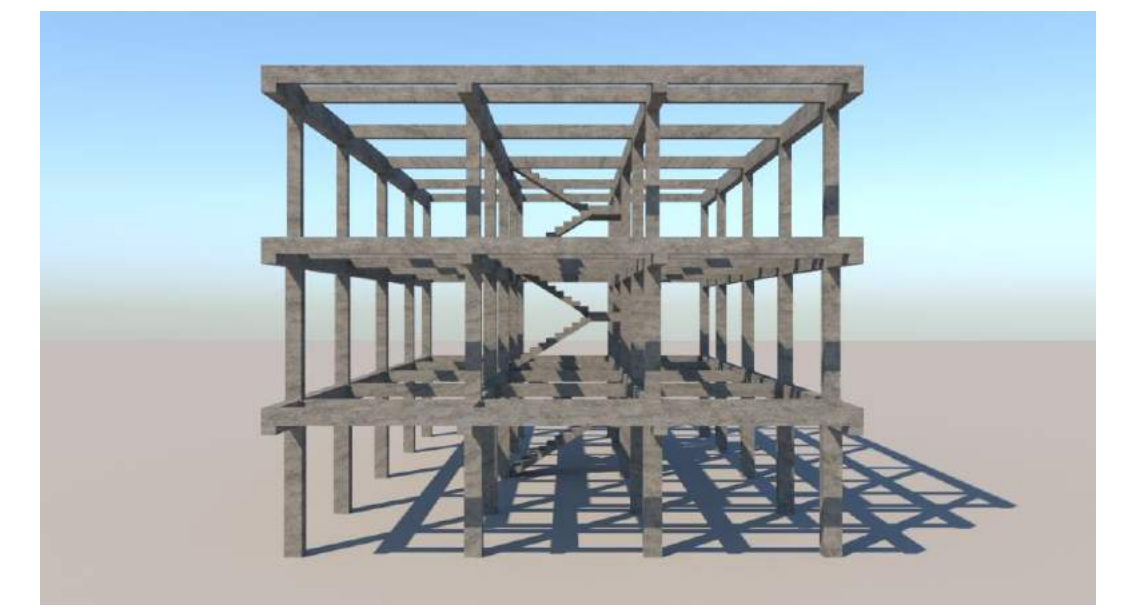